# **MBSoiling Station–700 Series**

# **Advanced Soiling Station Series**

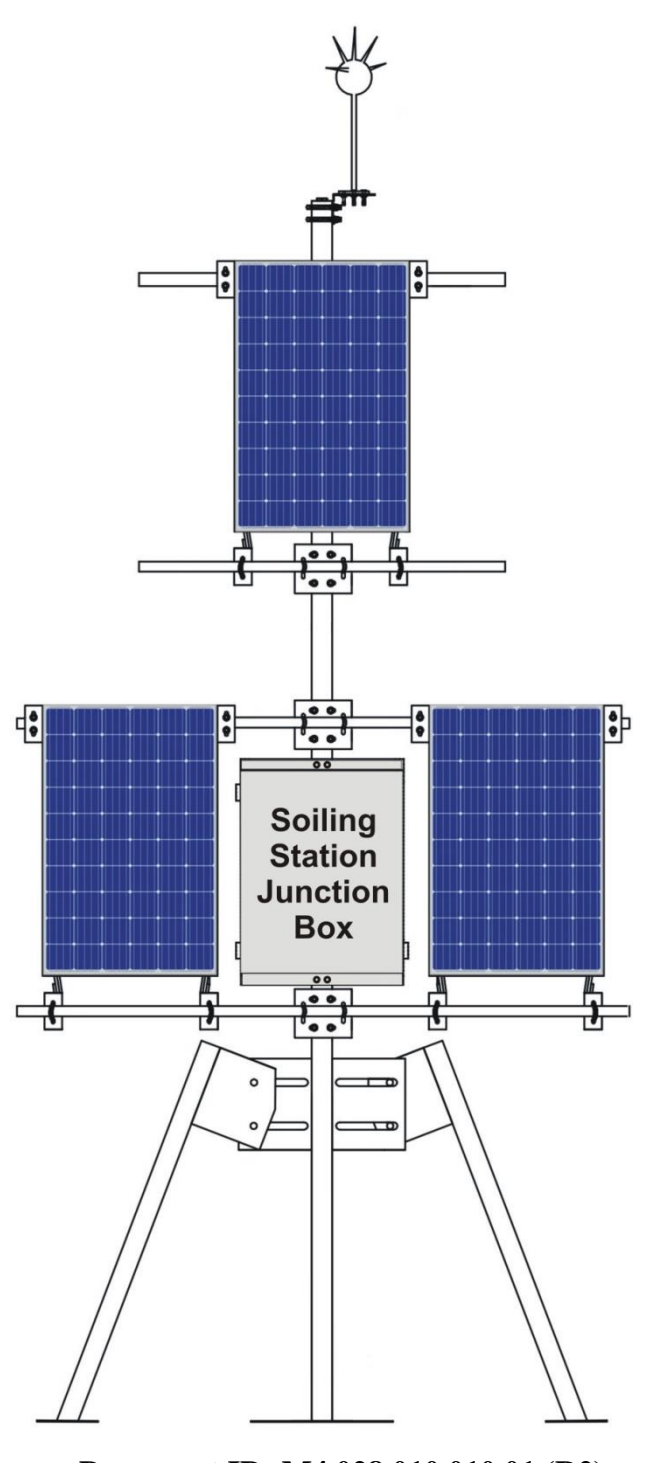

Document ID: M4 028 010 010 01 (R2)

Revision 1.03 2022/05/29

SW 2.10

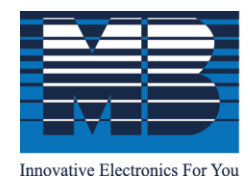

M. B. Control & Systems Pvt. Ltd. cin : u67120wb1980ptc033012 | pan : AABCM7980K | GST NO. : 19AABCM7980K1ZU **Registered & Corporate Office** 

💿 31/1, Ahiripukur Road, Kolkata, West Bengal 700019 | 🕓 +91 98313 30473, 98312 06454 🔚 +91 033 2287 0445 🛛 🖂 enquiry@mbcontrol.com

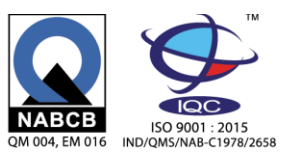

# Table of Contents

| 1. | W   | arnings                                        | 5  |
|----|-----|------------------------------------------------|----|
| 2. | Μ   | BSoiling Station                               | 6  |
|    | 2.1 | MBSoiling Station Applications                 | 6  |
|    | 2.2 | Soiling Parameters                             | 6  |
|    | 2.3 | MBSoiling Station Models                       | 7  |
| 3  | Μ   | BSoiling Station Installation                  | 9  |
|    | 3.1 | MBSoiling Station With Solar Charger:          | 9  |
|    | 3.2 | MBSoiling Station – Without Solar Charger:     | 11 |
|    | 3.3 | MBSoiling Station - Cleaning:                  | 12 |
|    | 3.4 | MBSoiling Station Controller Connections       | 13 |
|    | 3.4 | 4.1 PV Panel Interface                         | 13 |
|    | 3.4 | 4.2 MBSoiling Station Power Supply Connections | 14 |
|    | 3.4 | 4.3 Serial Port -RS485                         | 15 |
|    | 3.4 | 4.4 Port ETH                                   | 16 |
|    | 3.4 | 4.5 SD Memory Card                             | 17 |
|    | 3.4 | 4.6 Internal Modem (Optional)                  | 18 |
| 4  | En  | nbedded Webserver                              | 20 |
|    | 4.1 | User Login                                     | 21 |
|    | 4.2 | Welcome Page                                   | 22 |
|    | 4.3 | Soiling Station Configuration Files            | 23 |
|    | 4.4 | Device Configuration                           | 25 |
|    | 4.5 | Measurement Panels Configuration:              | 26 |
|    | 4.6 | Soiling Parameters                             | 27 |
|    | 20  | 022.01.3 Soiling Calculation                   | 27 |
|    | 4.6 | 6.2 Solar Panel Parameters                     | 28 |
|    | 4.6 | 6.3 Soiling Parameters                         | 29 |
|    | 4.7 | Configure – Datalogging Files                  | 29 |
|    | 4.7 | 7.1 Day Log File Configuration:                | 31 |
|    | 4.7 | 7.2 Remote File Transfer Configuration:        | 32 |

|   | 4.8    | Configure – Cellular Modem           | 35 |
|---|--------|--------------------------------------|----|
|   | 4.9    | Configure – Serial Port (RS485)      | 35 |
|   | 4.10   | Configure – ETH Network              | 38 |
|   | 4.11   | Configure – SNTP Client              | 39 |
|   | 4.12   | MyPage Parameters                    | 40 |
|   | 4.13   | User Configuration                   | 41 |
|   | 4.14   | Commit Configuration                 | 41 |
| 5 | Emb    | edded Webserver– Diagnostics         | 43 |
|   | 5.1    | MBSoiling Station Status             | 44 |
|   | 5.1.1  | MBSoiling Station Status             | 44 |
|   | 2022   | 2.01.3 Soiling Station Modem Status  | 45 |
|   | 5.2    | MyPage Parameters                    | 46 |
|   | 5.3    | Data Log Files                       | 46 |
|   | 5.3.1  | L DataLog Files – Day                | 47 |
|   | 2022   | 2.01.3 DataLog Files RFT-1 and RFT-2 | 48 |
|   | 5.4    | Soling Parameters                    | 49 |
|   | 5.5    | Soling Station Messages              | 50 |
|   | 5.5.1  | Download Device Status Report        | 50 |
|   | 2022   | 2.01.3 Download Device Value Report  | 51 |
|   | 2022   | 2.01.3 Delete MBLogger Messages      | 51 |
|   | 5.6    | Solar Panel Offset Calibration       | 52 |
| 6 | Soili  | ng Station Messages                  | 53 |
|   | 6.1    | Soiling Station Information Messages | 53 |
|   | 6.2    | Soiling Station Fault Messages       | 57 |
| 7 | Tech   | nical Specifications                 | 58 |
|   | 2022.0 | 1 General Specifications:            | 58 |
|   | 7.2    | Measurement Parameters:              | 58 |
|   | 7.3    | Communication Serial Port (RS485):   | 58 |
|   | 7.4    | Communication Port ETH               | 58 |
|   | 7.5    | Internal Modem                       | 59 |
|   | 7.6    | Datalogging                          | 59 |
|   | 7.7    | Electrical                           | 59 |
|   | 7.8    | Environmental                        | 59 |
|   | 7.9    | Physical                             | 59 |
| 8 | Soili  | ng Station MODBUS Slave Registers    | 60 |
|   | 8.1    | Soiling Station Time                 | 60 |

| 2      | My Parameters                                      | 60                               |
|--------|----------------------------------------------------|----------------------------------|
| 3      | Soiling Parameters                                 | 61                               |
| 4      | Measurement Panel Parameters                       | 61                               |
| Soilir | ng Station Diagnostics                             | .64                              |
| Soilir | ng Station Library                                 | .67                              |
| ).1. l | Library for Solar Panels                           | .67                              |
| Revis  | sion History                                       | 68                               |
|        | 2<br>3<br>4<br>Soilir<br>Soilir<br>D.1. I<br>Revis | <ul> <li>My Parameters</li></ul> |

# 1. Warnings

- Installation at site should be done by skilled and qualified personal after taking required approvals.
- Use proper protection gear and tool while installing the device.
- Be aware of your surroundings while doing the installation work.
- Serious injury can occur if proper safety norms are not followed.
- Compliance with all utility and electrical safety codes regulations are mandatory.
- Read the manual and get acquainted with the datalogger connections and terminals before commencing installation activity.
- Before connecting the datalogger, read its label to confirm power supply requirements.
- All connections should be done only when power to device is switched off.
- Improper installation and connections may damage the device and sensors connected to the same.
- Protect from overvoltage and static electricity.
- To prevent potential fire or shock hazard, do not expose the datalogger to rain or moisture.
- Physically damaged equipment should not be used or connected to main power.
- Use proper earth connection.

# 2. MBSoiling Station

MBSoiling Station series-700is advanced range of soiling station. The soiling station provides following advanced functions:

- 3. Uses latest ARM 32 bits processor.
- 4. Real time monitoring of clean and soiled PV panels.
- 5. Regular monitoring and filtering of soiling parameters.
- 6. All measurements are available via serial RS485 (MODBUS RTU) and ETH (MODBUS TCP) ports.
- 7. Modem 4G (optional) for communication of logged files to remote servers.
- 8. MODBUS TCP (master and slave), SNTP, FTP and DNS.
- 9. All parameters are available as MODBUS (RTU or TCP) slave parameters.
- 10. External SD memory card (16GB) for data logging.
- 11. Programmable data logging interval.
- 12. Embedded webserver for configuration of soling functions and diagnostics (real time view of measured parameters). No programming is required.
- 13. MyPage to display user selected parameters in one webserver page.
- 14. Internal battery backed up real time clock (RTC).
- 15. Data file transfer to two file servers.
- 16. Internal memory of 32MB and expandable SD card memory up-to 16GB.
- 17. Log for user activity and device messages/ faults.
- 18. Calibrate soiled panel with respect to clean panel.
- 19. Powered via solar charge PV panel or AC power supply.
- 20. Optional automatic cleaning of soiled and clean panels. With monitoring of cleaning liquid level in the tank.
- **21.** Excellent on-site diagnostic support with soiling station status and value reports.

#### 2.1 MBSoiling Station Applications

The soling station is used to measure power generation losses due to soiling of panels in of photovoltaic plant. Number of soiling stations to be installed in a plant will depend on its topology and size. Guidelines provided in IEC-61724-1 should be followed.

Soiling station can be used in various applications:

- Site resource and generation capacity assessment.
- Scheduling of PV panel cleaning.
- Plant performance evaluation.

#### 2.2 Soiling Parameters

Following soiling parameters are measured and calculated:

| Sl.<br>No. | Parameter               | Description                       |
|------------|-------------------------|-----------------------------------|
| 1          | Clean Panel Voltage     | Clean Panel open circuit voltage  |
| 2          | Clean Panel Current     | Clean Panel short circuit current |
| 3          | Clean Panel Temperature | Clean Panel temperature           |

| 4  | Soiled Panel Voltage                                   | Soiled Panel open circuit voltage                                                                                                    |  |
|----|--------------------------------------------------------|----------------------------------------------------------------------------------------------------|--|
| 5  | Soiled Panel Current                                   | Soiled Panel short circuit current                                                                                                    |  |
| 6  | Soiled Panel Temperature                               | Soiled Panel temperature                                                                                                    |  |
| 7  | Reference panel Effective<br>Irradiation - EffRadClean | Calculated based on panel short circuit<br>current and panel temperature for<br>reference panel.<br>This calculation also compensates for the<br>panel temperature and the panel<br>temperature coefficient. |  |
| 8  | Soiled panel Effective<br>Irradiation - EffRadSoil     | Calculated based panel short circuit<br>current and panel temperature for soiled<br>panel.<br>This calculation also compensates for the<br>panel temperature and the panel<br>temperature coefficient.       |  |
| 9  | Soiling Ratio                                          | EffRadSoil/ EffRadClean                                                                                                    |  |
| 10 | Soiling Index (%) (SLI)                                | (1- EffRadSoil/ EffRadClean)*100.<br>This calculation is also compensated for<br>calibration constant of soiled panel.                                                                                       |  |

Table -2.2: Soiling parameters

# 2.3 MBSoiling Station Models

Various options and models available are shown in table 2.3 below:

| Sl.<br>No. | Features                                                           | 700XXX<br>700XXH | 700XMX<br>700XMH | 700CXX<br>700CXH | 700CMX<br>700CMH |
|------------|--------------------------------------------------------------------|------------------|------------------|------------------|------------------|
| 1          | <b>Port Serial Port -1</b><br>RS-485 (MODBUS RTU                   | •                | •                | •                | •                |
|            | Slave)                                                             |                  |                  |                  |                  |
| 2          | <b>Port ETH</b><br>(MODBUS TCP Slave, Web<br>Server, FTP and SNTP) | •                | •                | •                | •                |
| 3          | Cellular Modem                                                     | -                | •                | -                | •                |
| 4          | MMC SD Card (16GB)                                                 | •                | •                | •                | •                |
| 5          | Maximum number of<br>MODBUS TCP Slave<br>clients                   | 4                | 4                | 4                | 4                |
| 6          | SNTP Client                                                        | 1                | 1                | 1                | 1                |
| 7          | File Transfer Clients                                              | 2                | 2                | 2                | 2                |
| 8          | RTC (battery backed up)                                            | •                | •                | •                | •                |
| 9          | Solar PV Power supply                                              | •                | •                | -                | -                |
| 10         | AC Power supply                                                    | •                | •                | •                | •                |
| 11         | Auto Panel cleaning                                                | -                | -                | •                | •                |

Table-2.3: Soiling Station models

Note: C: Soiling station with cleaning option.

M: Soiling station with modem H: Soiling station with high wattage solar panel

# 3 MBSoiling Station Installation

MBSoiling Station connections are described in this section. All connections described here may not be available in your soiling station. Features and connections available will depend on the model selected.

#### 3.1 MBSoiling Station With Solar Charger:

Soiling station can be powered via solar PV panel or AC power supply. Diagram for soiling station is shown in figure 3.1 below.

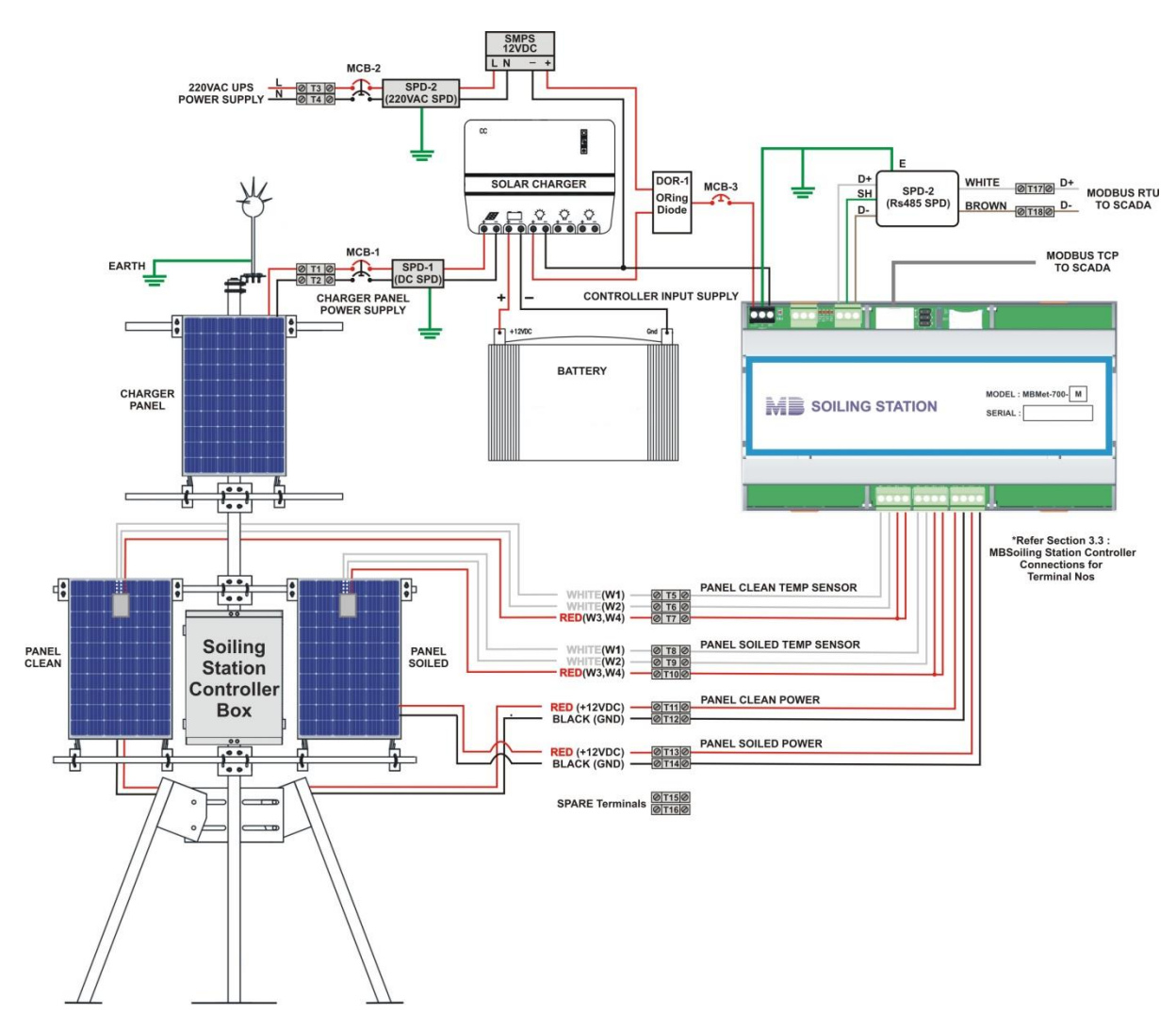

Fig - 3.1 Soiling station with solar charger

Parts of soling station with solar charger are listed in table-3.1 below.

| Sl.<br>No. | Part            | Model          | Description                     |  |  |
|------------|-----------------|----------------|---------------------------------|--|--|
|            | Soiling Station |                |                                 |  |  |
| 1          | Pole            | MS Pole- three | Galvanized pole with tripod and |  |  |
| 1          |                 | meters         | accessories.                    |  |  |

|    | Measurement panels<br>boom Pipes                      |                           | Galvanised- for installing<br>measurement solar panels along                           |
|----|-------------------------------------------------------|---------------------------|----------------------------------------------------------------------------------------|
|    | r · · ·                                               |                           | with mounting accessories.                                                             |
| 2  | Panel Clean                                           | 50W                       | Clean solar panel                                                                      |
| 3  | Panel Soiled                                          | 50W                       | Soiled solar panel                                                                     |
| 4  | Temperature sensor<br>– clean panel                   | MBMet-801B-3000           | PT1000 with three meters cable                                                         |
| 5  | Temperature sensor<br>– soiled panel                  | MBMet-801B-3000           | PT1000 with three meters cable                                                         |
| 7  | Lightning Arrester                                    |                           | Copper                                                                                 |
| 8  | Copper strip                                          | 25x2.5mm – Five<br>meters | For earthing lightening arrestor                                                       |
| 9  | Solar charging panel                                  | 50W                       | Solar charging panel                                                                   |
| 10 | Charging panel<br>boom Pipes                          |                           | Galvanised- for installing<br>charging solar panel along with<br>mounting accessories. |
| 11 | Cables                                                |                           | Required interconnecting cables                                                        |
|    | •                                                     | Soiling Station Control   | ol Box                                                                                 |
| 1  | Soiling station controller                            | MBMet-700X                | Soiling station controller as per selected model                                       |
| 2  | Battery charger                                       |                           | Battery charger                                                                        |
| 3  | Battery                                               | 16AH                      | Battery to power soiling station                                                       |
| 4  | AC Power supply                                       | 12V/ 3A                   | Backup power supply                                                                    |
| 5  | Enclosure                                             |                           | IP65                                                                                   |
| 6  | Enclosure mounting accessories                        |                           |                                                                                        |
| 7  | Power supply and<br>serial port<br>protection devices |                           |                                                                                        |

Table- 3.1: Parts of soiling station

# 3.2 MBSoiling Station – Without Solar Charger:

Diagram for soiling station without solar charger is shown in figure 3.2 below.

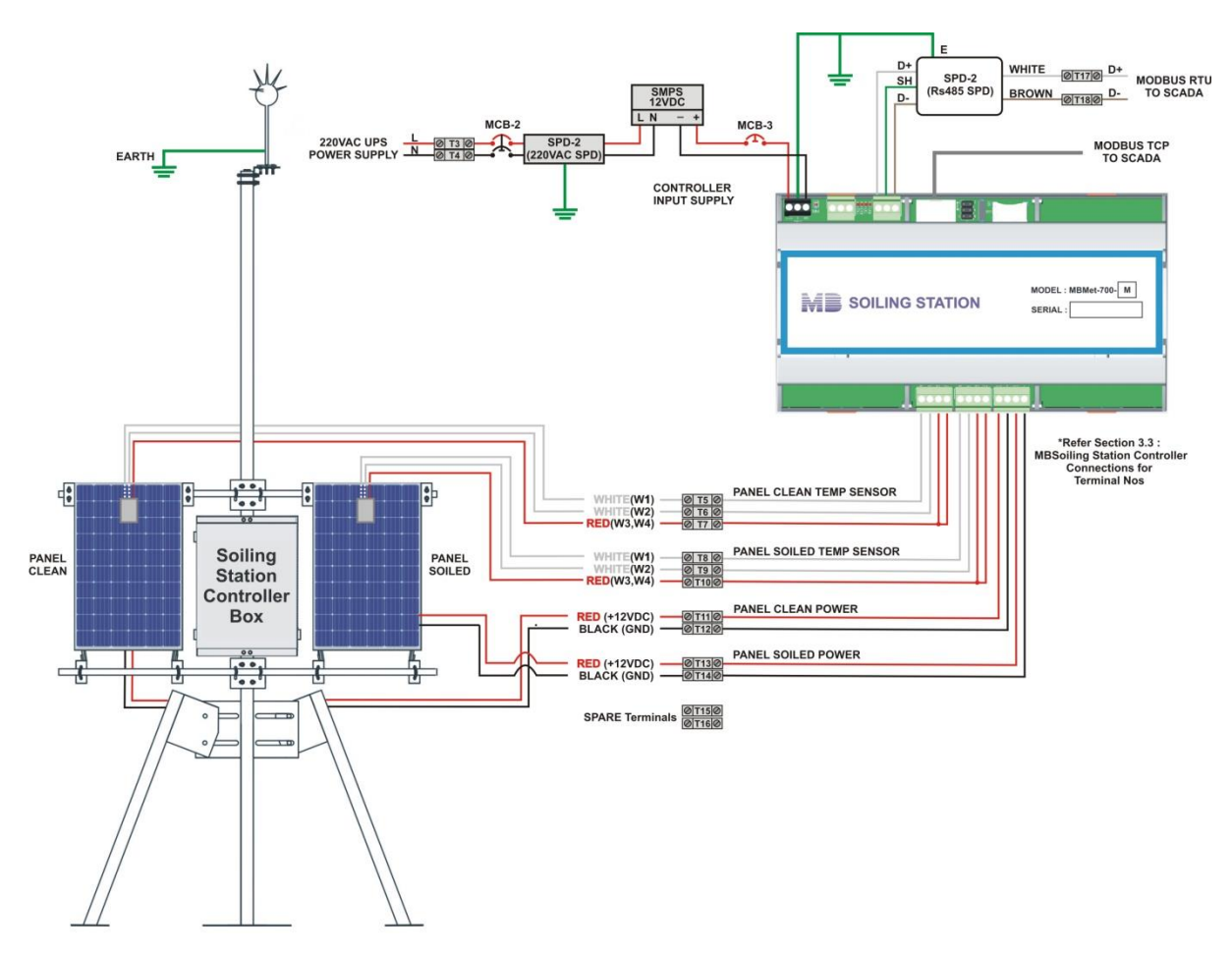

Fig - 3.2 Soiling station without solar charger

Parts of soling station without solar charger are listed in table-3.2 below.

| Sl.<br>No. | Part                                 | Model                 | Description                                                                                |
|------------|--------------------------------------|-----------------------|--------------------------------------------------------------------------------------------|
|            |                                      | Soiling Station       |                                                                                            |
| 1          | Pole                                 | MS Pole- three meters | Galvanized pole with tripod and accessories.                                               |
|            | Measurement panels<br>boom Pipes     |                       | Galvanised- for installing<br>measurement solar panels along<br>with mounting accessories. |
| 2          | Panel Clean                          | 50W                   | Clean solar panel                                                                          |
| 3          | Panel Soiled                         | 50W                   | Soiled solar panel                                                                         |
| 4          | Temperature sensor<br>– clean panel  | MBMet-801B-3000       | PT1000 with three meters cable                                                             |
| 5          | Temperature sensor<br>– soiled panel | MBMet-801B-3000       | PT1000 with three meters cable                                                             |
| 7          | Lightning Arrester                   |                       | Copper                                                                                     |

| 8 | Copper strip                                          | 25x2.5mm – Five<br>meters      | For earthing lightening arrestor                 |
|---|-------------------------------------------------------|--------------------------------|--------------------------------------------------|
| 9 | Cables                                                |                                | Required interconnecting cables                  |
|   |                                                       | <b>Soiling Station Control</b> | ol Box                                           |
| 1 | Soiling station controller                            | MBMet-<br>700X                 | Soiling station controller as per selected model |
| 2 | Enclosure                                             |                                | IP65                                             |
| 3 | Enclosure mounting accessories                        |                                |                                                  |
| 4 | Power supply and<br>serial port<br>protection devices |                                |                                                  |

Table- 3.2: Soiling station without solar charger

# 3.3 MBSoiling Station - Cleaning:

Clean panel of the soiling station should be cleaned periodically depending on local dust conditions. This should be done at least once in a day. Soiled panel should be cleaned as per cleaning schedule of the generation PV panels.

# 3.4 MBSoiling Station Controller Connections

Soling station controller connections are explained here.

#### 3.4.1 PV Panel Interface

Connections for clean and soiled solar panels are shown in figure -3.4.1 below.

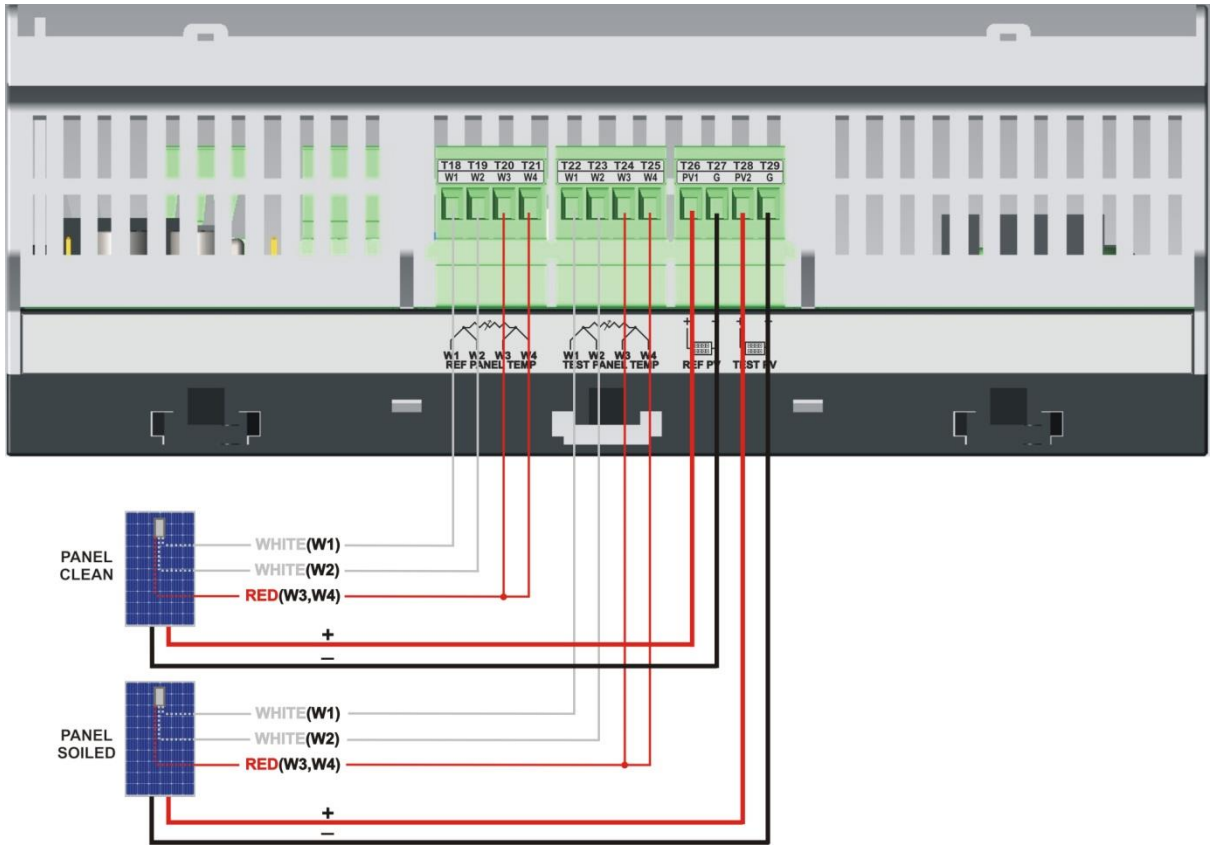

Figure-3.4.1: Clean and soiled panel connections

Details of measurement PV panels connections are provided below in table 3.4.1.

| Terminal | Wire<br>Colour         | Description    | Remarks                      |  |
|----------|------------------------|----------------|------------------------------|--|
| T18      | White                  | W1             | Clean panel temperature      |  |
| T19      | White                  | W2             | measurement using 3-wire RTD |  |
| T20      | Red                    | W3             | Connection.                  |  |
| T21      | Red                    | W4             |                              |  |
| T22      | White                  | W1             | Soiled panel temperature     |  |
| T23      | White                  | W2             | measurement using 3-wire RTD |  |
| T24      | Red                    | W3             | Connection.                  |  |
| T25      | Red                    | W4             |                              |  |
| T26      | Red                    | Clean Panel +  | Clean papel massurement      |  |
| T27      | Black                  | Clean Panel -  | Clean panel measurement      |  |
| T28      | T28 Red Soiled Panel + |                | Soiled penal manufactor      |  |
| T29      | Black                  | Soiled Panel - | Solied panel measurement     |  |

Table-3.4.1: Measurement solar panel connections

#### 3.4.2 MBSoiling Station Power Supply Connections

Soiling station controller power supply connections are shown in figure 3.4.2 below. **These terminals are not plugin type**.

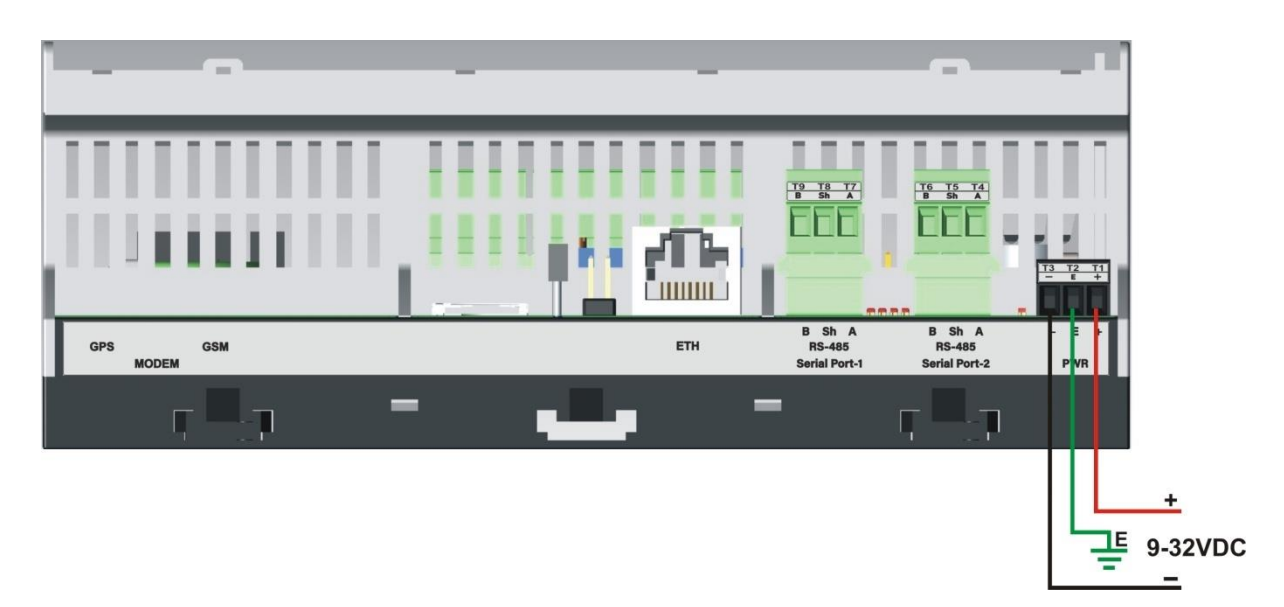

Figure-3.4.2: Soiling station controller power supply connections.

| Terminal | Wire Colour | Function | Remarks                                                                                                |
|----------|-------------|----------|----------------------------------------------------------------------------------------------------|
| T1       | Red         | V+       | Voltage Range: DC 9 to                                                                                 |
| T2       | Green       | Earth    | 32VDC                                                                                                  |
| Т3       | Black       | V-       | Power Consumption (Without<br>modem) – 4W<br>Power Consumption (With<br>modem)- 10W<br>Use proper MCB. |

Power supply connections details are listed in table-3.4.2 below.

Table-3.4.2: Soiling station controller connections

#### 3.4.3 Serial Port -RS485

Soiling station serial port - RS485 are shown in figure 3.4.3 below. This port can be used only as MODBUS slave to read soling parameters.

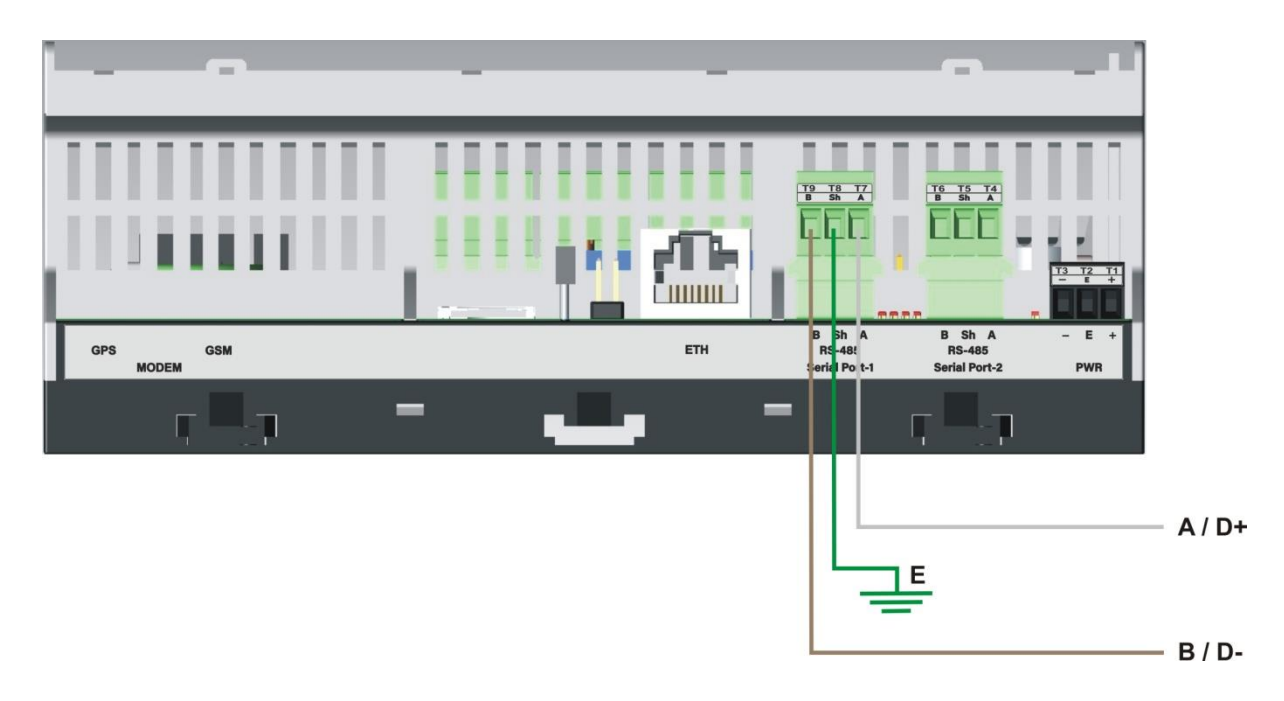

Figure-3.4.3: Soiling station serial port-1 (RS485) connections.

#### Note: Serial port-2 is not used.

| Terminal | Wire Colour | Function | Remarks                                                                                                    |
|----------|-------------|----------|----------------------------------------------------------------------------------------------------|
| T7       | White       | А        | Isolated RS485 port.                                                                                                    |
| T8       | Green       | Shield   | LED Rx and Tx provide indication                                                                                                    |
| T9       | Brown       | В        | for port activity.<br>Can operate only as MODBUS<br>RTU Slave.<br>Use low capacitance, twisted pair<br>and shielded cable for connecting<br>devices to the port. |

Connection details for the serial port are listed in table-3.4.3.1 below.

Table-3.4.3.1: Soiling station serial port- RS485 connections

Default configuration for the serial RS485 port is provided in table 3.4.3.2 below.

| S. No. | Description          | Value |
|--------|----------------------|-------|
| 1      | Baud rate            | 9600  |
| 2      | Data bits            | 8     |
| 3      | Parity               | None  |
| 4      | Stop bits            | 1     |
| 5      | MODBUS Slave address | 1     |

 Table-3.4.3.2: Default port configuration parameters

These parameters can be changed via the embedded web server.

#### 3.4.4 Port ETH

This ETH port (base 10MHz) is multi- function port.

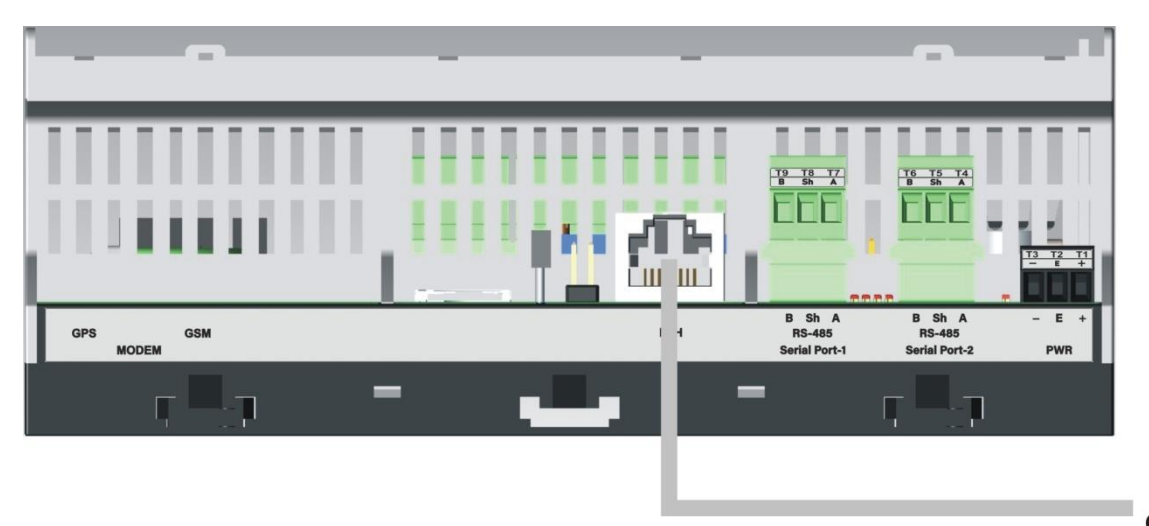

Figure-3.4.4.1: Soiling station ETH Port.

LAN CABLE

Use standard LAN cable with RJ 45 connector for connecting to the port. Port activity LED are provided on the connector.

This port is used for following operations:

- i) Configuration of soiling station via embedded web server.
- ii) Downloading logged file.
- iii) MODBUS TCP slave (multiple masters) to provide measured and collected parameters to other devices and SCADA.
- iv) SNTP Client for time synchronization.
- v) File transfer client (ftp).

Configuration details for ETH port are provided <u>here</u>.

Default network configuration for the ETH port is provided in table 3.4.4 below.

| S. No. | Description        | Value           |
|--------|--------------------|-----------------|
| 1      | Device IP          | 192.168.100.222 |
| 2      | Network Mask       | 255.255.255.0   |
| 3      | Network Gateway IP | 0.0.0.0         |
| 4      | Primary DNP IP     | 8.8.8.8         |
| 5      | Secondary DNS IP   | 8.8.4.4         |

Table-3.4.4: Default ETH port network configuration

These parameters can be changed via the embedded web server.

Procedure for setting default IP address in the soiling station is provided below. This procedure should be followed only if IP address of the soiling station is not known. If

soiling station IP address is known, use webserver in the soiling station to set the required IP address.

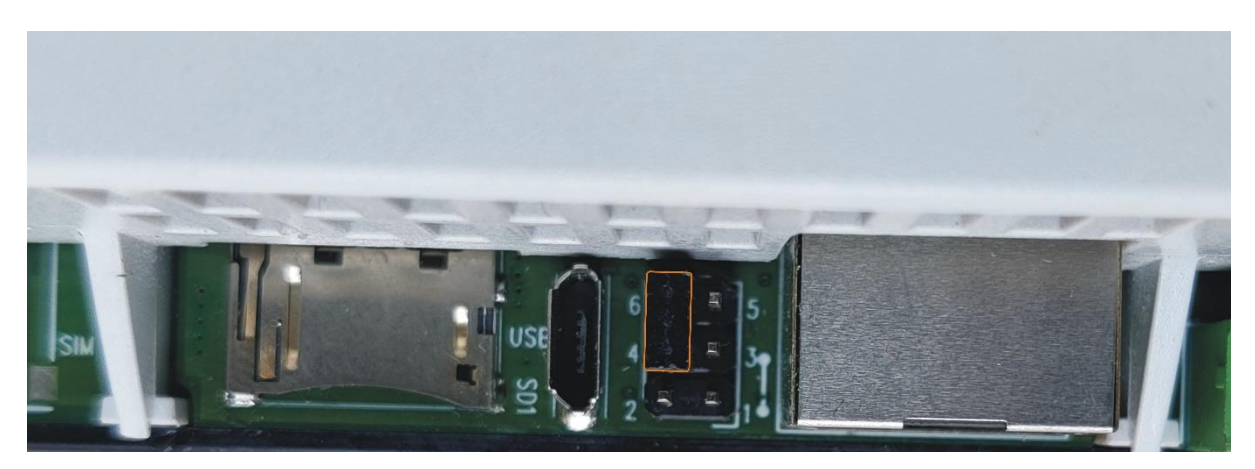

Figure -3.4.4.2: Jumpers for setting default IP address in the soiling station.

- 1. For normal operation jumper 6 and 4 shall be in open condition.
- 2. For setting default IP address short jumper 6 and 4 for about two seconds.
- 3. Remove the jumper between 6 and 4.
- 4. Wait for about five seconds.
- 5. Soiling station will restart with default IP address. Only default IP address and Subnet shall be set to default values.
- 6. Verify default IP address by using ping and / or logging in the soiling station webserver.

#### 3.4.5 SD Memory Card

Soiling station supports microSD memory card up-to 16GB.

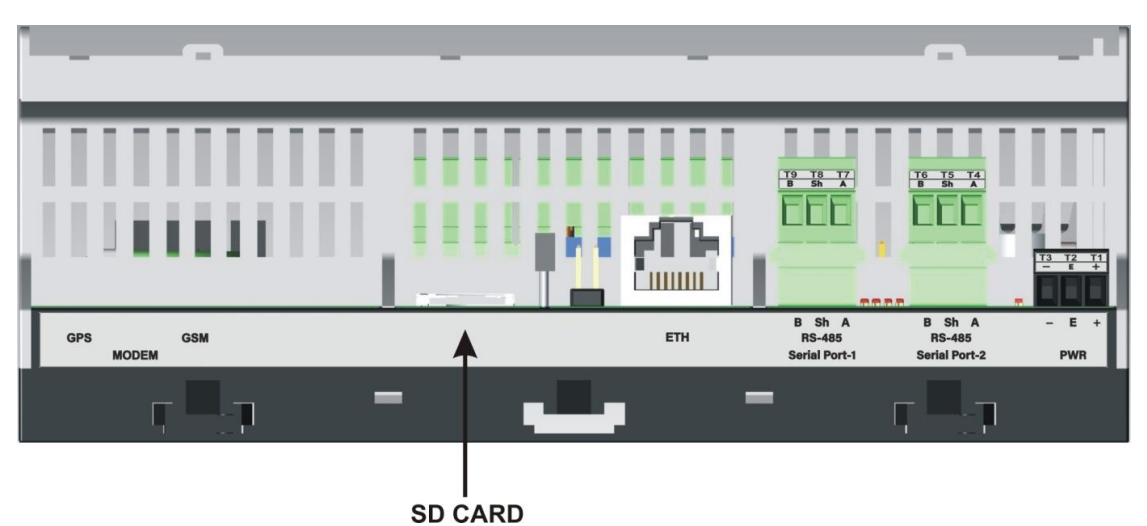

Figure-3.4.5: Soiling station SD card slot.

MicroSD card is used for data logging.

Configuration of data logging operations can be done via webserver.

#### 3.4.6 Internal Modem (Optional)

Availability of internal modem is based on selected model. High speed 4G modem (CAT-1) is provided.

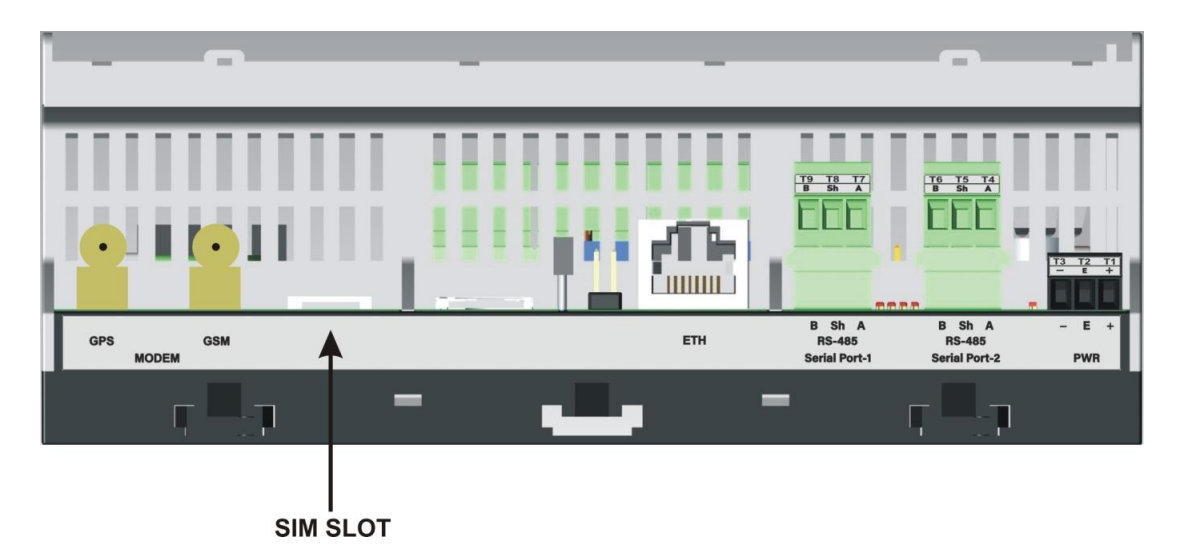

Figure-3.3.6: Soiling station internal modem.

Micro SIM slot is provided. Push the SIM inside to lock or un-lock the same. Use the antenna provided along with the modem. Contact our sales team if high gain antenna is required.

Modem configuration details are provided <u>here</u>.

Details of modem status LEDs are provided in table-3.4.6 below.

| LED             | Colour | Remarks                                                                                                    |
|-----------------|--------|----------------------------------------------------------------------------------------------------|
| Modem<br>Status | Green  | Always OFF: Modem not ready.<br>Always ON: Modem ready for operation.                                                                                             |
| Net Status      | Blue   | Always OFF: Power OFF.<br>Always ON: Searching for network.<br>ON 200mSec and OFF 200mSec: 4G<br>registered.<br>ON 800mSec and OFF 800mSec: 2G/ 3G<br>registered. |

Table-3.4.6: Modem status LED.

The modem can be used for following operations:

- i) SNTP Client for time synchronization.
- ii) File transfer client (ftp).

Configuration details for the modem are provided here.

# 4 Embedded Webserver

MBSoiling station provides embedded webserver for configuration and diagnostics.

Following functionality is provided via the embedded webserver.

- i) Soling Station configuration.
- ii) Monitor measured parameters.
- iii) Download and delete logged files
- iv) User configuration.
- v) Soiling Station diagnostic messages
- vi) Dropdown list for section of pre-selected options.
- vii) Limit validation for configured parameter values.
- viii) Hoover (take cursor) over the parameter to get further details on the same.
- ix) Details of not all parameters have been provided in this manual (to reduce the size). Further details can be obtained by using hoover over the parameter.
- x) Auto configured parameters will not have editable configuration field.
- xi) Configuration of parameters not applicable will be disabled.
- xii) Limits are displayed for parameters with limits (allowed minimum and maximum values). Default values are provided for most of the parameters.
- After editing any parameter click the cursor on any part of the screen. The parameter valued checked for errors and will be saved if there no error. If any error is found, same will be indicated on right hand top corner of the screen. Wrong values will not be saved and menu option for the parameter will turn red till the wrong value is corrected.
- xiv) All edited parameters will be marked till the same has not been committed.
- xv) Page menu option for the parameter will be marked with 'E'. This mark will be provided at all hierarchy levels (up wards) till "MBLogger Configuration".
- xvi) All configuration of parameters will be saved on 'Commit' operation. Edit marks will also be removed from all edited parameters on 'Commit' operation being successful.

#### 4.1 User Login

Use 'Chrome' to login to soiling station embedded web server.

Use soiling station IP (for first login – use soiling station default IP) to login. Following login screen shall be displayed as shown in figure-4.1 below.

| Username |  |
|----------|--|
| Password |  |
|          |  |
| Login    |  |
|          |  |

Soiling\_Station-700 Configuration and Diagnostics - My Device

Figure-4.1: Soiling station login screen.

User login details are provided in table 4.1 below.

| User Type         | Default Password | User Rights                                                                         |
|-------------------|------------------|-------------------------------------------------------------------------------------|
| Viewer            | 'Viewer'         | Rights to view configuration and view diagnostic information.                       |
| Operator          | 'Operator'       | All rights for configuration, operation, and diagnostics.                           |
| Admin             | 'Admin'          | All rights for configuration,<br>operation, diagnostics, and user<br>configuration. |
| Maint Not allowed |                  | Maintenance user is used during manufacturing only.                                 |

Table-4.1: User login details

It advisable that first login should be done by 'Admin' and then other users and their passwords should be configured.

### 4.2 Welcome Page

Upon successful user login, welcome page as shown in figure-4.2 is displayed.

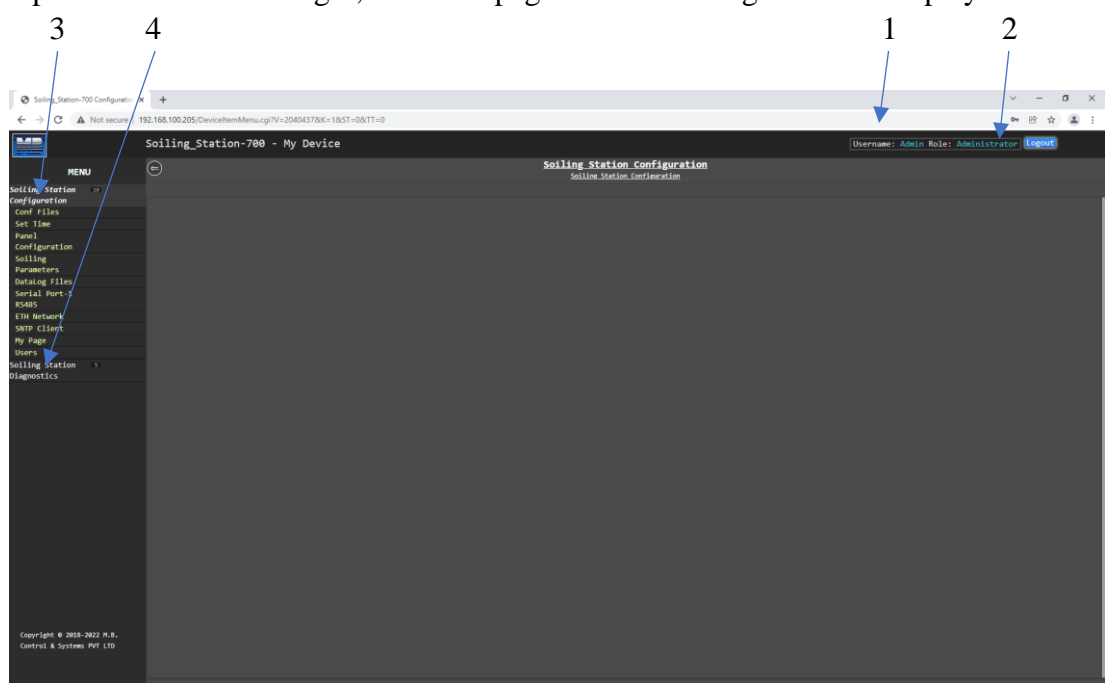

Figure-4.2: User login welcome page.

The welcome page is self-explanatory, all the information required for configuration of the datalogger is provided on the page.

| <b>Object No</b> | Description                                                                                                    | Remarks                                                                                                    |
|------------------|----------------------------------------------------------------------------------------------------|----------------------------------------------------------------------------------------------------|
| 1                | Username and role                                                                                                    | Displays logged username and role.                                                                                                    |
| 2                | Button for user logout.<br>User will be automatically logged out if<br>there is no keyboard or mouse activity for<br>three minutes.<br>'Logout'<br>User will be warned about this by<br>warning sign on right hand top corner of<br>the page.<br>User can do any keyboard or mouse<br>activity to reset the logout timer. |                                                                                                    |
| 3                | MBSoiling Station<br>Configuration                                                                                                    | Left klick on this menu option to<br>configure the soiling station.<br>Menu options below will enable<br>configuration all features of the<br>datalogger.<br>Left click on any menu option to<br>configure the same. |
| 4                | Soiling station<br>Diagnostics                                                                                                    | Left klick on this menu option to view soiling station diagnostics menu.                                                                                                    |

Details of welcome page are provided in table 4.2 below.

Table-4.2: Soiling station welcome page

#### Note:

If the user closes the webpage without logging out, user will have to wait for about three minutes prior to next login.

### 4.3 Soiling Station Configuration Files

Soiling station configuration files can be saved in the soiling station SD card. Left click on menu option 'Configuration Files' to view the soiling station configuration files saved in the SD card shown in figure-4.3 below.

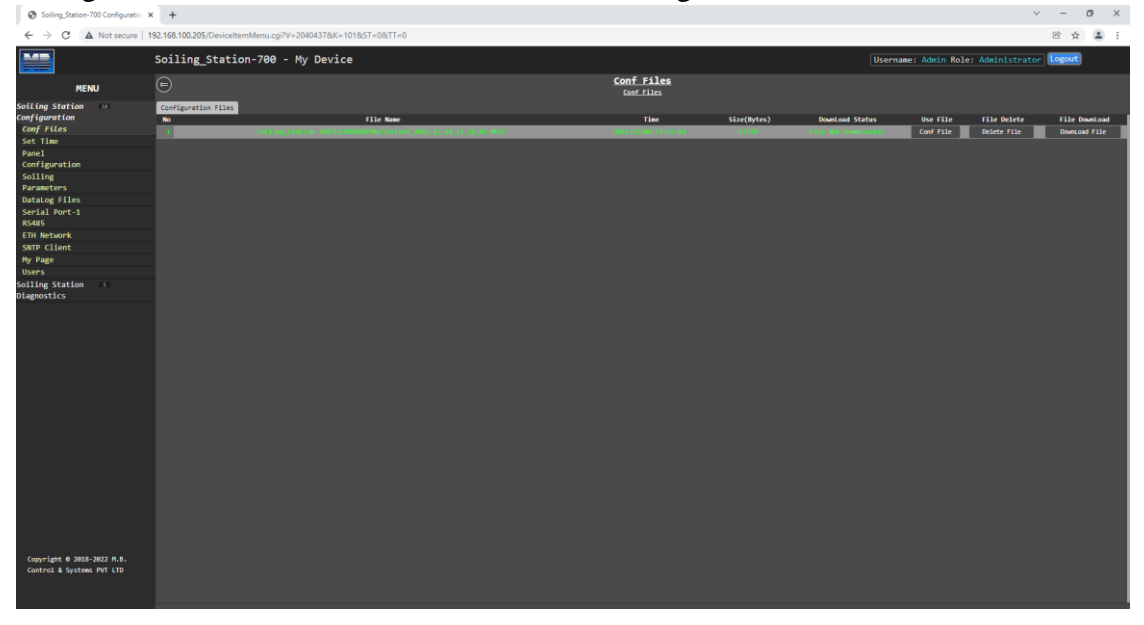

Figure-4.3: Soiling station configuration files.

Selected menu option shall be highlighted.

Operations available for soiling station configuration files are shown in table 4.3.1 below.

| Sr. No | Operation             | Action               | Remarks                          |
|--------|-----------------------|----------------------|----------------------------------|
|        |                       | Right Click menu     | Soiling station configuration    |
|        | Sava present          | "Configuration       | file will be saved in the SD     |
|        | soiling station       | Files" and select    | Card and will be displayed in    |
| 1      | sonfiguration         | option "Save Present | the list of configuration files  |
|        | filo                  | Configuration File"  | saved.                           |
|        | IIIC                  | by left clicking on  | File name will model and serial  |
|        |                       | the option.          | number details.                  |
|        |                       |                      | Soiling station configuration    |
|        |                       | Right Click menu     | shall be restored in webserver.  |
| 2      | Restore configuration | "Configuration       | All edited 'E' parameters will   |
|        |                       | Files" and select    | be reverted to values and status |
|        |                       | option "Restore      | as per current configuration of  |
|        |                       | Configuration" by    | datalogger.                      |
|        |                       | left clicking on the | This will be confirmed by        |
|        |                       | option.              | removal of 'E' mark from all     |
|        |                       |                      | edited parameters.               |

|   |               | Right Click menu    | Soiling station configuration     |
|---|---------------|---------------------|-----------------------------------|
|   |               | "Configuration      | file shall be uploaded from the   |
|   | Upload        | Files" and select   | selected directory in PC.         |
| 3 | Configuration | option "Upload      | Selected file shall be verified   |
|   | File          | Configuration File" | and will be uploaded only if the  |
|   |               | by left clicking on | file all verification procedures. |
|   |               | the option.         |                                   |

Table-4.3.1: Soiling station configuration file operations

Options available for saved soiling station configuration files are shown in table 4.3.2 below.

| Sr. No | Operation                  | Action                                                                     | Remarks                                                                                                    |
|--------|----------------------------|----------------------------------------------------------------------------|----------------------------------------------------------------------------------------------------|
| 1      | Download File              | Click on button<br>"Download File" for<br>the file to be<br>downloaded.    | Selected file will be<br>downloaded on connect PC/<br>Laptop.<br>File "Download Status" will<br>show "File Downloaded"                                                                                                    |
| 2      | Delete File                | Click on button<br>"Delete File" for the<br>file to be deleted.            | The file will be deleted and<br>removed from the list.<br>Deleted files cannot be restored.                                                                                                    |
| 3      | Use file for configuration | Click on button<br>"Conf File" for using<br>the file for<br>configuration. | The file will be validated.<br>If validation is OK, soiling<br>station configuration parameters<br>will be displayed as edited<br>parameters.<br>Parameters which do not match<br>with present configuration shall<br>be marked with 'E'.<br>Use 'Device Commit' operation<br>to configure the datalogger with<br>the selected file. |

Table-4.3.2: Operations for saved configuration files

# 4.4 Device Configuration

Left click on menu option 'Device Configuration' to configure soiling station parameters as shown in figure-4.4 below.

| Soiling_Station-700 Configuration                       | × +                                               |                      |                                                  |                           | ~ - Ø ×         |
|---------------------------------------------------------|---------------------------------------------------|----------------------|--------------------------------------------------|---------------------------|-----------------|
| ← → C ▲ Not secure                                      | 192.168.100.226/DeviceItemMenu.cgi?V=27528569&K=2 | 201&ST=0&TT=0        |                                                  |                           | C 🛧 🚨 :         |
|                                                         | Soiling_Station-700 - My Device                   | 2                    |                                                  | Username: Maint Role: Mai | ntenance Logout |
| MENU                                                    | Θ                                                 | Soili                | ng Station Configuration<br>Device Configuration |                           |                 |
| Soiling Station                                         | Power Save Configuration                          |                      |                                                  |                           |                 |
| Configuration                                           |                                                   |                      | Device Configuration                             |                           |                 |
| Conf Files                                              |                                                   |                      |                                                  |                           |                 |
| Device                                                  | Device Name                                       |                      | My Device                                        |                           |                 |
| Configuration                                           | Site Name                                         | MySite               | MySite                                           |                           |                 |
| Panel                                                   |                                                   |                      | ata Logger Display Operation                     |                           |                 |
| Configuration                                           | Parameter                                         | Configured Parameter | Edited Parameter                                 | Low Limit                 | High Limit      |
| Parameters                                              | Cab Davida Time                                   |                      | Set Device Time                                  | (a) 5m                    | re Tim          |
| DataLog Files                                           | Ser pearce time                                   |                      |                                                  | Set Dev)                  |                 |
| Serial Port-1                                           |                                                   |                      |                                                  |                           |                 |
| R5485                                                   |                                                   |                      |                                                  |                           |                 |
| ETH Network                                             |                                                   |                      |                                                  |                           |                 |
| SNTP Client                                             |                                                   |                      |                                                  |                           |                 |
| Hy Page                                                 |                                                   |                      |                                                  |                           |                 |
| Users                                                   |                                                   |                      |                                                  |                           |                 |
| Solling Station 3                                       |                                                   |                      |                                                  |                           |                 |
|                                                         |                                                   |                      |                                                  |                           |                 |
| Copyright © 2018-2022 M.B.<br>Control & Systems PVT LTD |                                                   |                      |                                                  |                           |                 |

Figure-4.4: Configuration of soling station parameters.

Selected menu option shall be highlighted.

Select the required tab to configure the tab parameters. Selected tab shall be highlighted.

| Sr. No | Parameter       | Description                                                                                               | Remarks                                                  |
|--------|-----------------|----------------------------------------------------------------------------------------------------|----------------------------------------------------------|
| 1      | Device Name     | Device Name.                                                                                              | Device name. – Default is<br>'MyDevice'.                 |
| 2      | Site Name       | Site Name                                                                                                 | Site name – Default is<br>'MySite'.                      |
| 3      | Set Device Time | Left click on the<br>button 'Set Device<br>Time' to<br>synchronize the<br>datalogger time with<br>PC time | On successful operation, current time will be displayed. |

Details of the page are provided in table 4.4 below.

Table-4.4: Configuration – soling station

# 4.5 Measurement Panels Configuration:

Soling station panel configuration can be seen by clicking on menu "Panel Configuration" as shown in figure -4.5 below:

| Soiling_Station-700 Configuration                       | × +                                              |               |                            |                 |                                   | $\sim$    | - 0        | 9 ×    |
|---------------------------------------------------------|--------------------------------------------------|---------------|----------------------------|-----------------|-----------------------------------|-----------|------------|--------|
| ← → C ▲ Not secure   1                                  | 192.168.100.205/DeviceItemMenu.cgi?V=2040437&K=3 | 01&ST=0&TT=0  |                            |                 |                                   | e         | \$         | 8 E    |
|                                                         | Soiling_Station-700 - My Devic                   | e             |                            |                 | Usern You have been logged out. L | ogin agai | n to con   | tinue. |
| MENU                                                    | e                                                |               | Panel Configuration        |                 |                                   |           |            |        |
| Soiling Station                                         | Solar Panel Configuration                        |               |                            |                 |                                   |           |            |        |
| Configuration                                           |                                                  |               | Clean Panel Configuration  |                 |                                   |           |            |        |
| Conf Files                                              | Parameter                                        | Configured Pa | rameter Ec                 | lited Parameter | Low Limit                         | Hig       | h Limit    |        |
| Set line<br>Danal                                       | Model                                            | 50M Pen       |                            | Sill Panel      |                                   |           |            |        |
| Configuration                                           | Short Circuit Current                            | 2478          |                            | 20.07           |                                   |           | 5.0<br>5.8 |        |
| Soiling                                                 | Temp Co-efficient (N/C)                          |               |                            | 0,430           |                                   |           |            |        |
| Parameters                                              | Co-efficient                                     |               |                            |                 |                                   |           |            |        |
| DataLog Files                                           |                                                  |               | Soiled Panel Configuration |                 |                                   |           |            |        |
| Serial Port-1                                           | Parameter                                        | Configured Pa | rameter Ec                 | ited Parameter  | Low Limit                         | Hig       | h Limit    |        |
| R5485<br>ETH Network                                    | Hatt<br>Short Clocult Concent                    | 58.8          |                            | 59.0            |                                   |           | 5.0<br>6.4 |        |
| SNTP Client                                             | Temp Couefficient (%/C)                          | 2:400         |                            | 9.439           | 2.0<br>0.500                      |           |            |        |
| Hy Page                                                 | Co-efficient                                     |               |                            |                 |                                   |           |            |        |
| Users                                                   |                                                  |               |                            |                 |                                   |           |            |        |
| Solling Station Diagnostics                             |                                                  |               |                            |                 |                                   |           |            |        |
| Copyright 0 2018-2022 M.B.<br>Control & Systems PVT LTD |                                                  |               |                            |                 |                                   |           |            |        |

Figure-4.5: Soiling station panel parameters

Details of the page are provided in table 4.5 below. These parameters are not editable at site.

| Sr. No | Parameter                      | Description                   | Remarks                                        |  |
|--------|--------------------------------|-------------------------------|------------------------------------------------|--|
| 1      | Clean Panel Pa                 | rameters                      |                                                |  |
| 1.1    | Model                          | Panel model                   | Installed panel model                          |  |
| 1.2    | Watt                           | Panel Wp                      | Wp for the installed panel                     |  |
| 1.3    | Short Circuit<br>Current       | Panel short circuit current   |                                                |  |
| 1.4    | Panel<br>Coefficient<br>(%/ºC) | Panel temperature coefficient | Will be as per as the panel being used.        |  |
|        | Soiled Panel Parameters        |                               |                                                |  |
| 2.1    | Watt                           | Panel Wp                      | Wp for the installed panel                     |  |
| 2.2    | Short Circuit<br>Current       | Panel short circuit current   |                                                |  |
| 2.3    | Panel<br>Coefficient<br>(%/ºC) | Panel temperature coefficient | Will be as per as the panel being used.        |  |
| 2.4    | Coefficient                    | Default 1.00                  | Panel coefficient with respect to clean panel. |  |

Table-4.5: Configuration – soling station panel parameters

# 4.6 Soiling Parameters

Soling parameters configuration can be seen by clicking on menu "soiling Parameters".

#### 4.6.1 Soiling Calculation

Soling Calculations can be configured by clicking on tab "Soiling Calculation" as shown in figure -4.6.1 below:

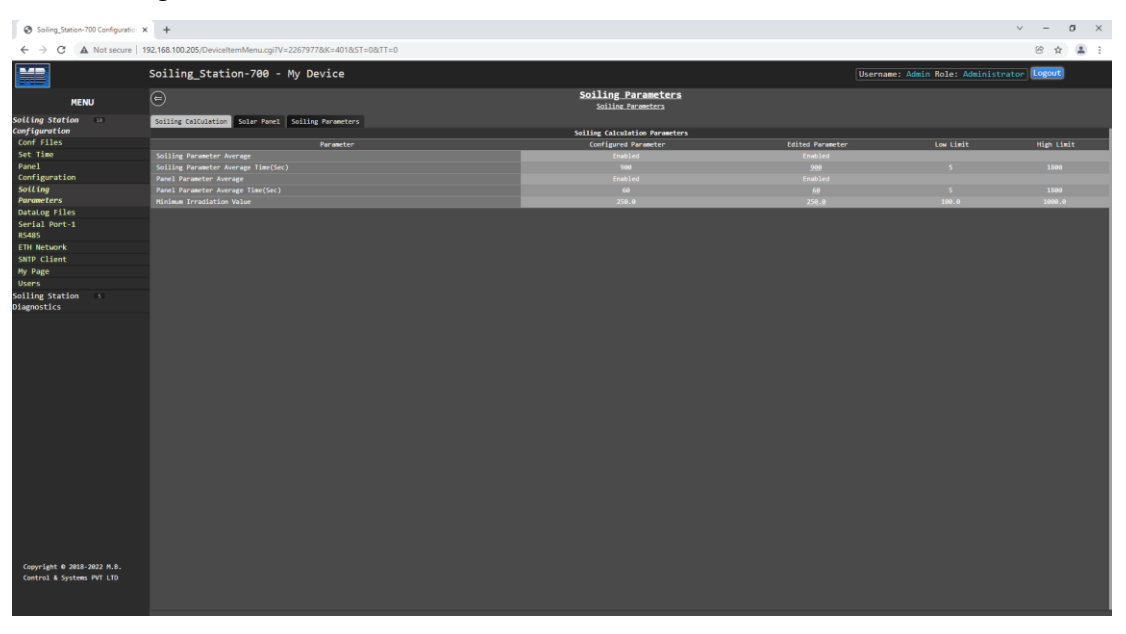

| Solina Station-700 Configuration 3 | +                                                            |                                          |                  |                       | ∨ – Ø ×                               |
|------------------------------------|--------------------------------------------------------------|------------------------------------------|------------------|-----------------------|---------------------------------------|
| Construction of Construction of    |                                                              |                                          |                  |                       |                                       |
| ← → C ▲ Not secure   1             | 92.168.101.224/DeviceItemMenu.cgi?V=272228/K=4018/ST=08/TT=0 |                                          |                  |                       | 🖻 🖈 🔲 🚢 :                             |
|                                    | Soiling_Station-700 - My Device                              |                                          | Usernam          | e: Maint Role: Mainte | nance Logout                          |
| MENU                               | e                                                            | Soiling Parameters<br>Soiline Parameters |                  |                       |                                       |
| Soiling Station 🚥                  | Soiling Calculation Solar Panel Soiling Parameters           |                                          |                  |                       | i i i i i i i i i i i i i i i i i i i |
| Configuration                      |                                                              | Soiling Calculation Parameters           |                  |                       |                                       |
| Conf Files                         | Parameter                                                    | Configured Parameter                     | Edited Parameter |                       | High Limit                            |
| Device                             | Soiling Parameter Average                                    |                                          | Enabled 🗸        |                       |                                       |
| Configuration                      | Soiling Parameter Average Time(Sec)                          |                                          | 900              |                       |                                       |
| Panel                              | Panel Parameter Average                                      |                                          | Enabled 🗸        |                       |                                       |
| Configuration                      | Panel Parameter Average Time(Sec)                            |                                          | 60               |                       |                                       |
| Soiling                            | Minimum Irradiation Value                                    |                                          | 250.0            |                       |                                       |
| Parameters                         |                                                              | Soiling Calculation Time                 |                  |                       |                                       |
| DataLog Files                      |                                                              |                                          |                  |                       | High Limit                            |
| Serial Port RS485                  | Solar Noon Hour                                              |                                          | 12               |                       |                                       |
| ETH Network                        | Solar Noon Minute                                            |                                          | 0                |                       |                                       |
| SNTP Client                        | Measure Time Minute                                          |                                          | 60               |                       |                                       |
| Hy Page                            |                                                              |                                          |                  |                       |                                       |
| Users                              |                                                              |                                          |                  |                       | 1                                     |
| Soiling Station :<br>Diagnostics   |                                                              |                                          |                  |                       |                                       |
|                                    |                                                              |                                          |                  |                       |                                       |

Figure-4.6.1: Configuration Soiling calculation

Details of soling calculation configuration are provided in table 4.6.1.1 below.

| Sr. No | Parameter        | Description          | Remarks              |
|--------|------------------|----------------------|----------------------|
| 1      | Soling Parameter | Averaging of soiling | Default Enable       |
| 1      | Average          | parameters           | Delault – Ellable    |
|        | Soling Parameter | Soiling parameters   |                      |
| 2      | Average Time     | average time         | Default – 900 second |
|        | (sec)            | (seconds)            |                      |
| 3      | Panel Parameter  | Averaging of solar   | Default Enable       |
| 3      | Average          | panel parameters     | Default – Ellable    |
|        | Parameter        | Solar panel          |                      |
| 4      | Average Time     | parameters average   | Default – 60 second  |
|        | (sec)            | time (seconds)       |                      |

| 5 | Minimum<br>Irradiation Value | Soiling calculation<br>will be done only if<br>solar irradiation<br>exceeds this<br>minimum value. | Default 250 W/mtr2 |
|---|------------------------------|----------------------------------------------------------------------------------------------------|--------------------|
|---|------------------------------|----------------------------------------------------------------------------------------------------|--------------------|

Table-4.6.1.1: Configuration – soling parameters

Details of configuration of soling measurement time are provided in table 4.6.1.2 below.

| Sr. No | Parameter                 | Description                                                               | Remarks                                                                        |
|--------|---------------------------|---------------------------------------------------------------------------|--------------------------------------------------------------------------------|
| 1      | Solar Noon Hours          | Solar noon hour                                                           | Set solar noon time at site.                                                   |
| 2      | Solar Noon<br>Minutes     | Solar noon minutes                                                        | This time will vary with month of the year.                                    |
| 3      | Measure Time -<br>Minutes | Time in minutes<br>during which soling<br>parameters will be<br>measured. | This time together with solar<br>noon time will be used to<br>measure soiling. |

Table-4.6.1.2: Configuration - soling measurement time

#### Note: Measurement of soling:

- i) Example: Solar noon is configured as 11 Hours and 30 minutes and measurement time is set as 60 minutes.
  - Soiling measurement will start at 10.30AM and stop at 12.30PM.
- ii) As per IEC standard soiling should be calculated between sixty minutes before solar noon and sixty minutes after solar noon.

#### 4.6.2 Solar Panel Parameters

Datalogging of soling panels parameter can be configured clicking on tab "Solar Panel" as shown in figure – 4.6.2 below:

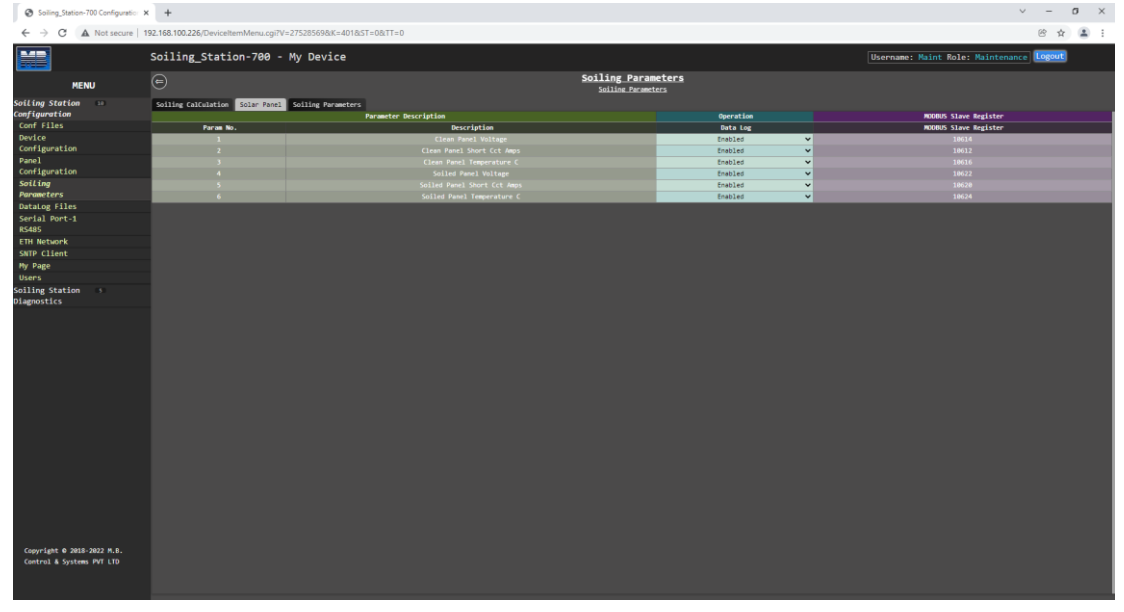

Figure-4.6.2: Solar panel parameters

Datalogging of solar panel parameter can be enabled/ disabled as required.

#### 4.6.3 Soiling Parameters

Datalogging of soling parameters can be configured clicking on tab "Soiling Parameters" as shown in figure – 4.6.3 below:

| Soling.astor/30.colputs x + v - 0 ×                     |                                     |                             |                |                                          |
|---------------------------------------------------------|-------------------------------------|-----------------------------|----------------|------------------------------------------|
| ← → C ▲ Not secure   1                                  | 92.168.100.226/DeviceItemMenu.cgi?V | =27528569&K=401&ST=0&TT=0   |                | e 🛧 😩 :                                  |
|                                                         | Soiling_Station-700 -               | My Device                   |                | Username: Maint Role: Maintenance Logout |
| MENU                                                    |                                     | <u>Soil:</u><br>so          | ing Parameters |                                          |
| Soiling Station                                         | Soiling CalCulation Solar Panel     | Soiling Parameters          |                |                                          |
| Conf Files                                              | Page No.                            | Parameter Description       | Operation      | MODUS Slave Register                     |
| Device                                                  |                                     | Effective Tex (less Data)   | Forblad        | 10000                                    |
| Configuration                                           |                                     | Effective Int Called Panel  | Enabled W      | 18618                                    |
| Panel                                                   |                                     | Soiling Index X             | Enabled Y      | 10606                                    |
| Configuration                                           |                                     | Solling Index & Day Average | Enabled Y      | 1000                                     |
| Soiling                                                 |                                     |                             | Fosbled Y      | 18/82                                    |
| Parameters                                              |                                     | Soiling Ratio Day Average   | Enabled Y      | 18694                                    |
| DataLog Files                                           | 7                                   |                             | Disabled       |                                          |
| Serial Port-1                                           |                                     |                             |                |                                          |
| R5485                                                   |                                     |                             |                |                                          |
| ETH Network                                             |                                     |                             |                |                                          |
| SNTP Client                                             |                                     |                             |                |                                          |
| Hy Page                                                 |                                     |                             |                |                                          |
| Users                                                   |                                     |                             |                |                                          |
| Soiling Station                                         |                                     |                             |                |                                          |
|                                                         |                                     |                             |                |                                          |
| Copyright © 2018-2022 M.B.<br>Control & Systems FWT LTD |                                     |                             |                |                                          |

#### Figure-4.6.3: Soiling parameters

Datalogging of soiling parameter can be enabled/ disabled as required.

### 4.7 Configure – Datalogging Files

All logged files are saved in SD memory card. The card should be formatted with 'FAT32' format before being inserted in SD card holder.

SD card should not be removed or inserted while the soiling station is powered On and in operation. Disconnect power to soiling station prior to inserting or removing the SD card.

Files are saved with .csv extension with date and time.

| Sr. No | <b>Directory Name</b> | Description                           | Remarks                                                |
|--------|-----------------------|---------------------------------------|--------------------------------------------------------|
| 1      | 'DirDataLogDay'       | Stores day log files                  | Configure operation of day log files.                  |
| 2      | 'DirDataLogRFT1'      | Stores files for remote file server 1 | Configure operation of files for remote file server 1. |
| 3      | 'DirDataLogRFT2'      | Stores files for remote file server 2 | Configure operation of files for remote file server 2. |

Details of data log directories are provided in table 4.7 below:

Table-4.7: Data log file directories

Soiling station will automatically create missing directories on the SD card.

Parameter values and its attributes will be saved in the data log files if the parameter is configured for datalogging (refer to configuration of individual parameter for more details).

Left click on menu option 'Datalog Files' to configure file operation as shown in figure-4.7 below.

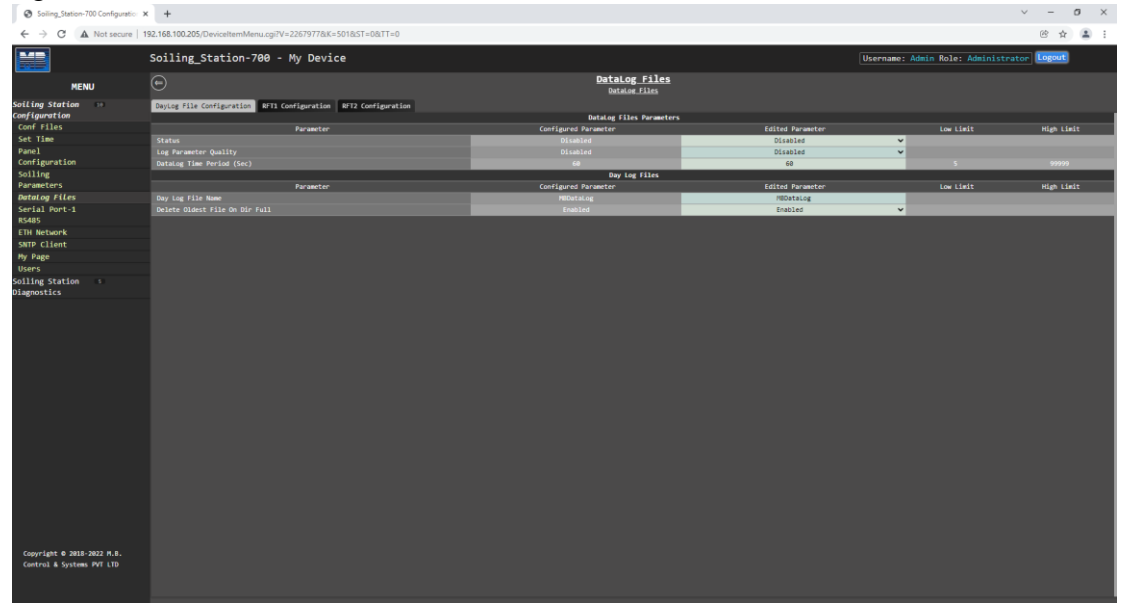

Figure-4.7: Configuration of datalog file operations.

For parameters having pre-selected options, available options are provided as dropdown list.

Following log files can be configured:

- i) 'Day Log File Configuration': Day data log file.
- ii) 'RFT1 Configuration': Remote file transfer-1 configuration
- iii) 'RFT2 Configuration': Remote file transfer-2 configuration

#### 4.7.1 Day Log File Configuration:

Configuration of day log file is shown in figure 4.7.1 below.

| Soiling_Station-700 Configuration ×                     | +                                                               |                                                  |                  |                                  | ~ - Ø ×    |
|---------------------------------------------------------|-----------------------------------------------------------------|--------------------------------------------------|------------------|----------------------------------|------------|
| ← → C ▲ Not secure   1                                  | 92.168.100.205/DeviceItemMenu.cgi?V=22679778;K=5018;ST=08;TT=0  |                                                  |                  |                                  | @ 🖈 👗 i    |
|                                                         | Soiling_Station-700 - My Device                                 |                                                  | L                | Jsername: Admin Role: Administra | tor Logout |
| MENU                                                    | <u>e</u>                                                        | DataLog Files<br>Datalog Files                   |                  |                                  |            |
| Soiling Station                                         | DayLog File Configuration RFT1 Configuration RFT2 Configuration |                                                  |                  |                                  |            |
| Conf Files                                              | Parameter                                                       | DataLog Files Parameters<br>Configured Parameter | Edited Parameter | Low Limit                        | High Limit |
| Set Time                                                | Status                                                          | Disabled                                         | Disabled         | ×                                |            |
| Panel                                                   | Log Parameter Quality                                           | Disabled                                         | Disabled         | ~                                |            |
| Configuration                                           | DataLog Time Period (Sec)                                       | 64                                               | 60               | 5                                | 99999      |
| Soiling                                                 |                                                                 | Day Log Files                                    |                  |                                  |            |
| Parameters                                              | Parameter                                                       | Configured Parameter                             | Edited Parameter | Low Limit                        | High Limit |
| DataLog Files                                           | Day Log File Name                                               | HEDataLog                                        | HEDataLog        |                                  |            |
| Serial Port-1                                           | belete didest File on bir Full                                  | Endoled                                          | Enabled          | •                                |            |
| ETH Network                                             |                                                                 |                                                  |                  |                                  |            |
| SNTP Client                                             |                                                                 |                                                  |                  |                                  |            |
| Hy Page                                                 |                                                                 |                                                  |                  |                                  |            |
| Users                                                   |                                                                 |                                                  |                  |                                  |            |
| Soiling Station                                         |                                                                 |                                                  |                  |                                  |            |
|                                                         |                                                                 |                                                  |                  |                                  |            |
| Copyright © 2018-2022 H.B.<br>Control & Systems PVT LTD |                                                                 |                                                  |                  |                                  |            |

#### Figure-4.7.1: Day log file Configuration

Details of the parameters on the page are provided in table 4.7.1 below. For details on other parameters use hoover feature of the webpage. Take cursor on the parameter object on the page and further information will be provided for the parameter.

| Sr. No | Parameter                                  | Description                                                                               | Remarks                                                                                                    |
|--------|--------------------------------------------|-------------------------------------------------------------------------------------------|----------------------------------------------------------------------------------------------------|
| 1      | Status                                     | Enable / Disable data log operation                                                       | If disabled, data log operation will be disabled                                                                                                    |
| 2      | Log Parameter<br>Quality                   | Enable/ Disable<br>logging of parameter<br>value quality.                                 | Parameter value quality will be logged if enabled.                                                                                                    |
| 3      | DataLog Time<br>Period (sec)               | Time period for<br>logging data in<br>seconds                                             |                                                                                                    |
| 4      | Day Log File<br>Name                       | Provide required<br>data log file name                                                    | Day data log files will be saved<br>with this name suffixed by<br>'_Day'. Time in<br>'YYY_MM_DD' format will<br>be added to the file name.<br>e.g.<br>'MBDataLog_Day_2020_12_0<br>6' |
| 5      | Delete Oldest<br>File on<br>Directory Full | If the directory is<br>full – oldest file is<br>deleted so that new<br>file can be added. | <b>Disabled:</b> Data logging will<br>stop if the directory is full.<br><b>Enabled:</b> Data logging will<br>continue after deleting the<br>oldest file in the directory.            |

Table-4.7.1: Configuration – day data log file operation

#### 4.7.2 Remote File Transfer Configuration:

Remote file transfer can be configured via tabs – 'RFT1 Configuration' and 'RFT2 Configuration'. Configuration page is shown in figure 4.7.2 below.

| Soiling_Station-700 Configuration ×                     | +                                                               |                                |                          |                             | ~ - ø ×     |
|---------------------------------------------------------|-----------------------------------------------------------------|--------------------------------|--------------------------|-----------------------------|-------------|
| ← → C ▲ Not secure   15                                 | 92.168.100.205/DeviceItemMenu.cgi?V=2267977&K=501&ST=0&TT=0     |                                |                          |                             | @ \$ 😩 :    |
|                                                         | Soiling_Station-700 - My Device                                 |                                | Usernar                  | me: Admin Role: Administrat | or Logout   |
| MENU                                                    | Θ                                                               | DataLog Files<br>Datalog Files |                          |                             |             |
| Soiling Station                                         | DayLog File Configuration RFT1 Configuration RFT2 Configuration |                                |                          |                             |             |
| Conf Files                                              | (herestee)                                                      | Remote File Server - 1         | Edited Desentes          |                             | Plat I fait |
| Set Time                                                | Ctatus                                                          | Disabled                       | Disabled                 |                             | nagii Canac |
| Panel                                                   | File Transfer Medium                                            | Port ETH-1                     | Port ETH-1               |                             |             |
| Configuration                                           | Delete Oldest File On Dir Full                                  | Enabled                        | Enabled                  | ~                           |             |
| Soiling                                                 | New File Create Option                                          | Each Transmission Period       | Each Transmission Period | ~                           |             |
| Parameters                                              | Add Param Description Header                                    | Enabled                        | Enabled                  | ~                           |             |
| DataLog Files                                           | Add Param Statistical Values                                    | Disabled                       | Disabled                 | ~                           |             |
| Serial Port-1                                           | Delete File After Transmission                                  | Disabled                       | Disabled                 | ~                           |             |
| R\$485                                                  | File Name                                                       | MESoillog_1                    | MESoilLog_1              |                             |             |
| ETH Network                                             | File Server URL                                                 |                                |                          |                             |             |
| SNTP Client                                             | File Server IP                                                  |                                |                          |                             |             |
| Hy Page                                                 | File Server User name                                           |                                |                          |                             |             |
| Users                                                   | File Server Password                                            |                                |                          |                             |             |
| Soiling Station                                         | File Transmit Time Period (Sec)                                 | 900                            | 900                      | 60                          | 99999       |
|                                                         |                                                                 |                                |                          |                             |             |
| Copyright © 2018-2022 H.B.<br>Control & Systems PVT LTD |                                                                 |                                |                          |                             |             |

Table-4.7.2: Configuration – remote file transfer operation

| Sr. No | Parameter                                  | Description                                                                               | Remarks                                                                                                    |
|--------|--------------------------------------------|-------------------------------------------------------------------------------------------|----------------------------------------------------------------------------------------------------|
| 1      | Status                                     | Enabled / Disabled                                                                        | If disabled, data log operation                                                                                                    |
| 1      | Status                                     | data log operation                                                                        | will be disabled                                                                                                    |
| 2      | File Transfer<br>Medium                    | Select Port ETH or<br>Cellular Modem                                                      | Logged files will be transmitted<br>via the selected medium.<br>Note: If cellular modem is<br>selected as medium and the<br>modem operation fails – file<br>transfer will be attempted via<br>ETH port (if the port is<br>connected and the gateway<br>connection is OK). |
| 3      | Delete Oldest<br>File on<br>Directory Full | If the directory is<br>full – oldest file is<br>deleted so that new<br>file can be added. | <b>Disabled:</b> Data logging will<br>stop if the directory is full.<br><b>Enabled:</b> Data logging will<br>continue after deleting the<br>oldest file in the directory.                                                                                                 |
| 4      | New File Create<br>Option                  | Select from 'Each<br>Day' or 'Each<br>Transmission<br>Period'                             | <ul> <li>Each Day: New data log file</li> <li>will be created as start of each</li> <li>day.</li> <li>Each Transmission Period:</li> <li>New data log file will be</li> </ul>                                                                                             |

Details on file parameters on the are provided in table 4.7.2.1 below.

|    |                   |                        | created at start of each file            |
|----|-------------------|------------------------|------------------------------------------|
|    |                   |                        | transmission time period.                |
| _  | Add Param         |                        | If enabled, parameter                    |
| 5  | Description       | Enabled or disabled    | description header will be               |
|    | Header            |                        | added to the file                        |
|    |                   |                        | Enabled: Calculated statistical          |
|    |                   |                        | values – minimum, maximum,               |
|    | Add Param         |                        | average, standard deviation, and         |
| 6  | Statistical       | Enabled or disabled    | integrated value shall be added          |
| Ũ  | Values            |                        | to the log (as per parameter             |
|    | ( undeb           |                        | configuration).                          |
|    |                   |                        | <b>Disabled</b> : Only parameter value   |
|    |                   |                        | shall be added to the log.               |
|    |                   |                        | <b>Enabled</b> : Data log file shall be  |
|    | Delete File after |                        | deleted after successful                 |
| 7  | Transmission      | Enabled or disabled    | transmission.                            |
|    | Tansmission       |                        | <b>Disabled</b> : Data log file will not |
|    |                   |                        | be deleted after transmission.           |
|    | File Name         | Provide required       | Data log files will be saved with        |
|    |                   |                        | this name. Time in                       |
|    |                   |                        | 'YYYY_MM_DD_HH_MM'                       |
| 8  |                   |                        | format will be added to the file         |
| 0  | The Ivallie       | data log file name     | name.                                    |
|    |                   |                        | e.g.                                     |
|    |                   |                        | 'MBDataLog_2020_03_15_15_                |
|    |                   |                        | 45'                                      |
|    |                   | URL for the file       | Data logger shall resolve the            |
| 9  | File Server URL   | server                 | URL to get the file server IP            |
|    |                   |                        | address.                                 |
| 10 | File server IP    | IP address for the     |                                          |
| 10 |                   | file server            |                                          |
| 11 | File server       | Username for the       |                                          |
| 11 | Username          | client                 |                                          |
|    |                   |                        | FTP client will use the                  |
| 12 | File server       | Password for the       | configured username and                  |
| 12 | Password          | client                 | password to connect to the file          |
|    |                   |                        | server.                                  |
|    | File Transmit     | Files transmit time in | Logged file will be transmitted          |
| 13 | Time Period       | seconds                | after this time                          |
|    | (sec)             |                        | arter und unit.                          |

Table-4.7.2.1: Configuration – remote file transfer operation

#### Notes:

i) If 'Modem; is selected media for file transfer, and it fails, file transfer shall be tried via ETH port (if the link to configured gateway is OK).

| Sr. No | Column                                   | Description                                                                                                    | Remarks                                                                                                 |
|--------|------------------------------------------|----------------------------------------------------------------------------------------------------|----------------------------------------------------------------------------------------------------|
| 1      | Date                                     | Date of logging                                                                                                    | YYYY.MM.DD                                                                                              |
| 2      | Time                                     | Time of logging                                                                                                    | HH.MM.SS                                                                                                |
| 2      | Parameter                                | Parameter                                                                                                    | ='0' for bad quality                                                                                    |
| 5      | Quality                                  | Description_Qua                                                                                                    | ='1' for good quality                                                                                   |
| 4      | Parameter Value                          | Parameter<br>Description_Val.<br>For sensors and IED<br>connected to<br>datalogger ports<br>refer to table –<br>6.5.2.3. | Value in float                                                                                          |
| 5      | Parameter<br>minimum Value               | Parameter<br>Description_Min                                                                                             | Minimum value in float                                                                                  |
| 6      | Parameter<br>maximum Value               | Parameter<br>Description_Max                                                                                             | Maximum value in float                                                                                  |
| 7      | Parameter<br>average Value               | Parameter<br>Description_Avg                                                                                             | Average value in float                                                                                  |
| 8      | Parameter<br>standard<br>deviation Value | Parameter<br>Description_SD                                                                                              | Standard Deviation value in<br>float. This value shall be<br>provided if its calculation is<br>enabled. |
| 9      | Parameter<br>Integrated Value            | Parameter<br>Description_Int                                                                                             | Integrated value in float. This value shall be provided if its calculation is enabled.                  |
| 10     | Next parameter quality                   |                                                                                                    |                                                                                                    |

Details for parameter descriptor header with statistical values are provided in table 4.7.2.2 below.

Table-4.7.2.2: Parameter descriptor header with statistical values

Details for parameter descriptor header without statistical values are provided in table 4.7.2.3 below.

| Sr. No | Column          | Description                                                                                                    | Remarks        |
|--------|-----------------|----------------------------------------------------------------------------------------------------|----------------|
| 1      | Date            | Date of logging                                                                                                    | YYYY.MM.DD     |
| 2      | Time            | Time of logging                                                                                                    | HH.MM.SS       |
| 3      | Parameter Value | Parameter<br>Description_Val.<br>For sensors and IED<br>connected to<br>datalogger ports<br>refer to table –<br>6.5.2.3. | Value in float |

| 4 | Next parameter |  |
|---|----------------|--|
| - | value          |  |

Table-4.7.2.3: Parameter descriptor header without statistical values

### 4.8 Configure – Cellular Modem

This option will be displayed only if the modem is installed. Use micro-SIM with 4G service (preferable, 2G can also be used).

Left click on menu option 'Cellular Modem' to configure internal modem operation as shown in figure-4.8 below.

| mentor-orders.subscribenet.com                                                             | MBLogger Configuration and Die 🗙 🕂                  |                      |                        |                                   | -          | a ×               | ŝ |
|--------------------------------------------------------------------------------------------|-----------------------------------------------------|----------------------|------------------------|-----------------------------------|------------|-------------------|---|
| ← → C ① Not secure   1                                                                     | 92.168.100.226/DeviceItemMenu.cgi?V=1578&K=401&TT=0 |                      |                        |                                   | ☆ <b>U</b> | * 🍅 🗄             |   |
|                                                                                            | MBLog1000Pro                                        |                      |                        | Username: Admin Role: Administrat | or Logou   | C                 |   |
| MENU                                                                                       | Ð                                                   | <u>Cellula</u>       | r Modem<br>r Modem     |                                   |            |                   |   |
| MBLogger 12 I                                                                              | Cellular Modem Configuration                        | 6-11-1 <b>B</b> -1   |                        |                                   |            |                   |   |
| Conf Files                                                                                 | Parameter                                           | Configured Parameter | Edited Parameter       | Low Limit                         | Hieb I     | imit              |   |
| Power Save                                                                                 | Cellular Nodem Status                               | Disabled             | Enabled                | <b>V</b>                          |            |                   | 8 |
| DataLog Files                                                                              | Cellular Service Provider                           | None                 | None                   | ×                                 |            |                   |   |
| Cettutar Modem E                                                                           | Cellular Service APN                                |                      | None                   |                                   |            |                   |   |
| Serial Port-1 ==                                                                           |                                                     |                      | 81-8-2                 |                                   |            |                   |   |
| Serial Port-2                                                                              |                                                     |                      | ALC 101                |                                   |            |                   |   |
| ETH Network                                                                                |                                                     |                      | Aircel                 |                                   |            |                   |   |
| SNTP Client                                                                                |                                                     |                      | BSNL                   |                                   |            |                   |   |
| Analog Inputs                                                                              |                                                     |                      | RENI (Park)            |                                   |            |                   |   |
| Digital Inputs                                                                             |                                                     |                      | DSAF (1922)            |                                   |            |                   |   |
| User                                                                                       |                                                     |                      | BSNL (Hest)            |                                   |            |                   |   |
| Configuration                                                                              |                                                     |                      | BSNL (North)           |                                   |            |                   |   |
| HBLogger *                                                                                 |                                                     |                      | Hutch                  |                                   |            |                   |   |
|                                                                                            |                                                     |                      | Hutch Gujarat          |                                   |            |                   |   |
|                                                                                            |                                                     |                      | Idea Cellular          |                                   |            |                   |   |
|                                                                                            |                                                     |                      | MINL Delhi             |                                   |            |                   |   |
|                                                                                            |                                                     |                      | MTNL Mumbai            | _                                 |            |                   |   |
|                                                                                            |                                                     |                      | нть                    |                                   |            |                   | l |
|                                                                                            |                                                     |                      | Orange                 |                                   |            |                   |   |
|                                                                                            |                                                     |                      | Vodafone               |                                   |            |                   |   |
|                                                                                            |                                                     |                      | Reliance Comm          | _                                 |            |                   |   |
|                                                                                            |                                                     |                      | Tata Docomo            |                                   |            |                   |   |
|                                                                                            |                                                     |                      | UTION .                |                                   |            |                   |   |
|                                                                                            |                                                     |                      | Other Service Provider |                                   |            |                   |   |
| Context menu<br>Stop Inspection<br>Copyright © 2016-2020 M.B.<br>Control & Systems PVT LTD |                                                     |                      |                        |                                   |            |                   |   |
|                                                                                            |                                                     |                      |                        |                                   |            | the second second |   |

Figure-4.8: Configuration of internal cellular modem.

Configuration details of modem parameters on the page are provided in table 4.8 below.

| Sr. No | Parameter                    | Description                         | Remarks                                                                                                    |
|--------|------------------------------|-------------------------------------|----------------------------------------------------------------------------------------------------|
| 1      | Cellular Service<br>Provider | Select cellular<br>service provider | Select the service provider from<br>the dropdown list.<br>If 'None' is selected, modem<br>operation will be disabled. |
| 2      | Cellular service<br>APN      | APN for the service provider        | APN will be auto configured based on the selected service provider.                                                   |

Table-4.8: Configuration – datalogger modem

### 4.9 Configure – Serial Port (RS485)

Serial port – RS485 can be used as MODBUS RTU Slave. Use low capacitance, twisted pair and shielded cable for connection of sensors and IED's to this port. Left click on menu option 'Serial Port RS485' to configure this port as shown in figure-4.9 below.

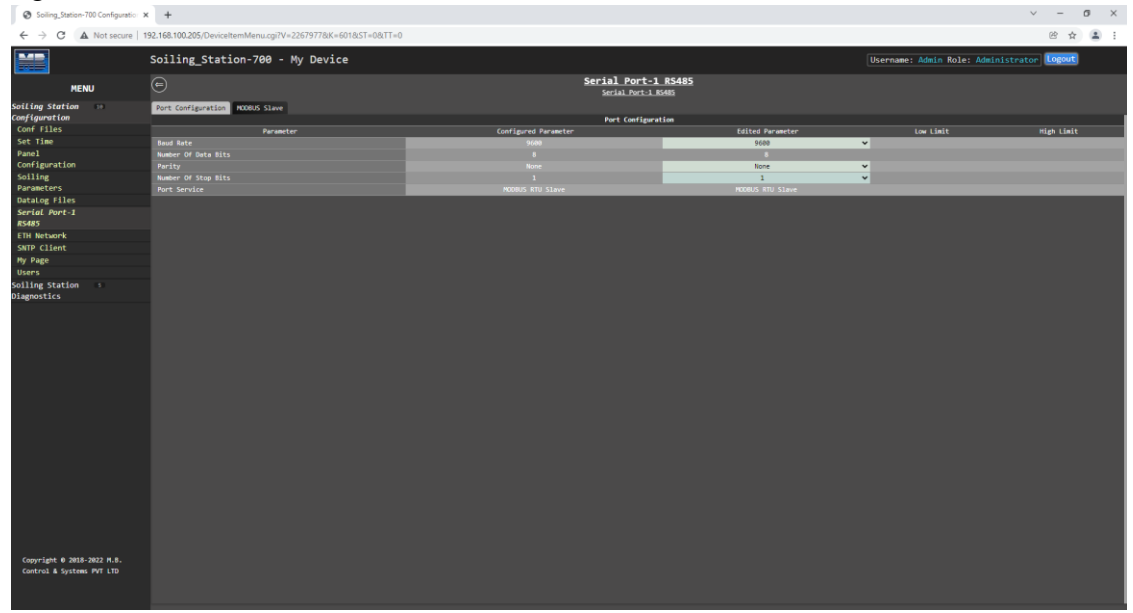

Figure-4.9.1: Configuration of serial port RS485.

| Soiling_Station-700 Configuration | × +                                                             |                                            |                  |                           | ~ - Ø ×        |
|-----------------------------------|-----------------------------------------------------------------|--------------------------------------------|------------------|---------------------------|----------------|
| ← → C ▲ Not secure                | 192.168.100.205/DeviceItemMenu.cgi?V=22679778iK=6018iST=08iTT=0 |                                            |                  |                           | 🖻 🚖 🛔 :        |
|                                   | Soiling_Station-700 - My Device                                 |                                            | User             | rname: Admin Role: Admini | strator Logout |
| MENU                              | Θ                                                               | Serial Port-1 RS485<br>Serial Port-1 RS485 |                  |                           |                |
| Soiling Station                   | Port Configuration MODBUS Slave                                 |                                            |                  |                           |                |
| Conf Files                        | Parameter                                                       | Configured Parameter                       | Edited Parameter |                           | High Linit     |
| Set Time                          | MODBUS Slave Service Status                                     | Enabled                                    | Enabled          | ~                         | ings court     |
| Panel                             | NOOBUS Slave Address                                            |                                            | 1                | 1                         |                |
| Configuration                     |                                                                 |                                            |                  |                           |                |
| Soiling                           |                                                                 |                                            |                  |                           |                |
| Parameters                        |                                                                 |                                            |                  |                           |                |
| DataLog Files                     |                                                                 |                                            |                  |                           |                |
| Serval Port-1                     |                                                                 |                                            |                  |                           |                |
| ETH Network                       |                                                                 |                                            |                  |                           |                |
| SNTP Client                       |                                                                 |                                            |                  |                           |                |
| Hy Page                           |                                                                 |                                            |                  |                           |                |
| Usens                             |                                                                 |                                            |                  |                           |                |
| Soiling Station 3<br>Diagnostics  |                                                                 |                                            |                  |                           |                |
| (myrind # 306-200 # 8             |                                                                 |                                            |                  |                           |                |
| Control & Systems PVT LTD         |                                                                 |                                            |                  |                           |                |

Figure-4.9.2: Configuration of serial port RS485 – MODBUS Slave parameters.

Configuration details of communication parameters for serial port RS485 are provided in table 4.9 below.

| Sr. No | Parameter    | Description                                                         | Remarks                               |
|--------|--------------|---------------------------------------------------------------------|---------------------------------------|
| 1      | Port Service | Select service for the<br>port: MODBUS<br>master or MODBUS<br>slave | Only MODBUS Slave service is allowed. |

Table-4.9: Configuration – serial port RS485

# 4.10 Configure – ETH Network

Left click on menu option 'ETH Network' to configure soiling station ETH network and its services as shown in figure-4.10 below.

| Soiling_Station-700 Configuration X                     | +                                                       |                      |                       |                                | ~ - Ø ×      |
|---------------------------------------------------------|---------------------------------------------------------|----------------------|-----------------------|--------------------------------|--------------|
| ← → C ▲ Not secure   1                                  | 92.168.100.205/DeviceItemMenu.cgi?V=17275405&K=701&ST=0 | 8/TT=0               |                       |                                | 8 🛧 🛔 :      |
|                                                         | Soiling_Station-700 - My Device                         |                      |                       | Username: Admin Role: Administ | nator Logout |
| MENU                                                    | ⊜                                                       |                      | ETH_Network           |                                |              |
| Soiling Station 💿<br>Configuration                      | Port Configuration MODBUS TCP Slave                     | m                    | Network Configuration |                                |              |
| Conf Files                                              | Parameter                                               | Configured Parameter | Edited Parameter      | Low Limit                      | High Ligit   |
| Set Time                                                | Data logger IP                                          | 192.168.100.205      | 192.168.100.205       |                                |              |
| Panel                                                   | Sub-Net Hask                                            |                      | 255.255.255.0         |                                |              |
| Configuration                                           | Network Gateway IP                                      |                      | 192.168.100.1         |                                |              |
| Soiling                                                 | Primary DNS IP                                          |                      | 8.8.8.8               |                                |              |
| Parameters                                              | Secondary DNS IP                                        |                      | 8.8.4.4               |                                |              |
| DataLog Files                                           |                                                         |                      |                       |                                |              |
| Serial Port-1                                           |                                                         |                      |                       |                                |              |
| R5485                                                   |                                                         |                      |                       |                                |              |
| ETH Network                                             |                                                         |                      |                       |                                |              |
| SNTP Client                                             |                                                         |                      |                       |                                |              |
| Hy Page                                                 |                                                         |                      |                       |                                |              |
| Users                                                   |                                                         |                      |                       |                                |              |
| Solling Station                                         |                                                         |                      |                       |                                |              |
|                                                         |                                                         |                      |                       |                                |              |
| Copyright 0 2018-2022 M.B.<br>Control & Systems PVT LTD |                                                         |                      |                       |                                |              |

Figure-4.10: Configuration of soiling station ETH network.

| Sr. No | Parameter                  | Description             | Remarks                                                      |
|--------|----------------------------|-------------------------|--------------------------------------------------------------|
| 1      | Data Logger IP             | Data logger IP          |                                                              |
| 2      | Data Logger Subnet<br>mask | Data Logger Subnet mask |                                                              |
| 3      | Network Gateway IP         | Network Gateway IP      | This IP shall be used<br>for internet access via<br>ETH port |
| 4      | Primary DNS IP             |                         | Set primary DNS                                              |
| 5      | Secondary DNS IP           |                         | Set secondary DNS                                            |

Table-4.10: Configuration – ETH Port parameters

Details for tabs for configuration of services on ETH port are provided in table 4.10 below.

| Sr. No | Tab                 | Description                              | Remarks |
|--------|---------------------|------------------------------------------|---------|
| 1      | MODBUS TCP<br>Slave | Configure<br>MODBUS TCP<br>slave service |         |

Table-4.10: Configuration – ETH port services

# 4.11 Configure – SNTP Client

SNTP client can be used to synchronize internal clock of the soiling station. The client can be used to operate via datalogger network or internal modem.

Up-to NTP time servers can be configured. SNTP client will switch over to next time server if any server fails to respond.

Left click on menu option 'SNTP Client' for configuration as shown in figure-4.11 below.

| Soiling_Station-700 Configuration                       | × +                                                              |                             |                    |                             | ~ - ø ×      |
|---------------------------------------------------------|------------------------------------------------------------------|-----------------------------|--------------------|-----------------------------|--------------|
| ← → C ▲ Not secure   1                                  | 192.168.100.205/DeviceItemMenu.cgi?V=172754058iK=8018iST=08iTT=0 |                             |                    |                             | ≌ ☆ ≗ :      |
|                                                         | Soiling_Station-700 - My Device                                  |                             | Usern              | ame: Admin Role: Administra | tor Logout   |
| MENU                                                    | e                                                                | SNTP_Client<br>SNTP_Client  |                    |                             |              |
| Soiling Station                                         | SNTP Client                                                      |                             |                    |                             |              |
| Configuration                                           |                                                                  | SNTP Client Configuration   |                    |                             |              |
| Com Files                                               | Parameter                                                        | Configured Parameter        | Edited Parameter   | Low Limit                   | High Limit   |
| Sec Time                                                | Service Configuration                                            | Disabled                    | Disabled           | ÷                           |              |
| Configuration                                           | Link Port                                                        | Port EIN-1                  | Port EIN-1         |                             |              |
| Solling                                                 | SWIP Client Operation Mode                                       | SNIP LILERE                 | SWIP CLIENT        |                             |              |
| Parameters                                              | Parconce Delay Time(Sec)                                         | 100                         | 100                | 10                          |              |
| Datalog Files                                           | Response Delay (line(sec)                                        | SMIP Server-1 Configuration | 3                  |                             | 15           |
| Serial Port-1                                           | Parameter                                                        | Configured Parameter        | Edited Parameter   |                             | High Limit   |
| 85485                                                   | NTD Carson 1 101                                                 | à in col ets are            | A is cool ato cost | Low Lint                    | Tagit Calles |
| FTH Network                                             | NTP Server 1 TP                                                  | 95 216 192 15               | 95, 216, 192, 15   | _                           |              |
| SNTP Client                                             |                                                                  | SNTP Server-2 Configuration |                    |                             |              |
| By Page                                                 | Parameter                                                        | Configured Parameter        | Edited Parameter   | Low Limit                   | High Limit   |
| Users                                                   | NTP Server-2 URL                                                 | 1.in.pool.ntp.org           | 1.in.pool.ntp.org  |                             |              |
| Solling Station                                         | NTP Server-2 IP                                                  | 162.159.200.123             | 162.159.200.123    |                             |              |
| Diagnostics                                             |                                                                  | SNTP Server-3 Configuration |                    |                             |              |
|                                                         | Parameter                                                        | Configured Parameter        | Edited Parameter   | Low Limit                   | High Limit   |
|                                                         | NTP Server-3 URL                                                 | 2.in.pool.ntp.org           | 2.in.pool.ntp.org  |                             | -            |
|                                                         | NTP Server-3 IP                                                  | 162.159.200.1               | 162.159.200.1      |                             |              |
|                                                         |                                                                  | SNTP Server-4 Configuration |                    |                             |              |
|                                                         | Parameter                                                        | Configured Parameter        | Edited Parameter   |                             | High Limit   |
|                                                         | NTP Server-4 URL                                                 | 3.in.pool.ntp.org           | 3.in.pool.ntp.org  |                             |              |
|                                                         | NTP Server-4 IP                                                  | 103.134.252.11              | 103.134.252.11     |                             |              |
|                                                         |                                                                  |                             |                    |                             |              |
| Copyright 0 2018-2022 M.B.<br>Control & Systems PVT LTD |                                                                  |                             |                    |                             |              |

Figure-4.11: Configuration of SNTP client.

SNTP client will operate in 'Client Mode' only.

Configuration details of SNTP clients are provided in table 4.11 below.

| Sr. No | Parameter                | Description                                                                   | Remarks                                                                                                    |
|--------|--------------------------|-------------------------------------------------------------------------------|----------------------------------------------------------------------------------------------------|
| 1      | NTP Server IP<br>and URL | Configure NTP<br>server IP or URL.<br>Either of the two can<br>be configured. | SNTP client will get time from<br>any of the configured and<br>working NTP servers.<br>URL will be resolved if DNS<br>are configured. |

Table-4.11: Configuration – SNTP Client

#### Notes:

i) If SNTP client fails to get time via the configured media. It will try to change the media (if alternate media is available) and get time.

# 4.12 MyPage Parameters

This unique feature allows user to configure required parameters of interest on one page for viewing on webserver and OLED. Maximum of 24 parameters can be configured. These parameters can also be accessed on MODBUS Slave port in sequential register addresses.

Left click on menu option 'MyPage' to configure analog input channels as shown in figure-4.12 below.

| 🐼 Soling, Station-700 Configuratio: X +                 |                                      |                      |          |                            |          |                                     |     |                       |                |
|---------------------------------------------------------|--------------------------------------|----------------------|----------|----------------------------|----------|-------------------------------------|-----|-----------------------|----------------|
| ← → C ▲ Not secure                                      | 192.168.100.205/DeviceItemMenu.cgi?\ | =17275405&K=901&TT=0 |          |                            |          |                                     |     | C 🖈 👗                 | 1              |
|                                                         | Soiling_Station-700 -                | My Device            |          |                            |          | Username: Admin Role: Administrator |     |                       |                |
| MENU                                                    | ⊜                                    |                      |          | My_Page<br>My_Page         |          |                                     |     |                       |                |
| Soiling Station 🚥 🖡                                     | Ny Page Parameters                   |                      |          |                            |          |                                     |     |                       | ( <sub>1</sub> |
| Configuration                                           |                                      |                      |          | My Parameters              |          |                                     |     | MODBUS Slave Register |                |
| Conf Files                                              | Parameter No.                        | Parameter Source     |          | Parameter                  |          | Parameter Attribute                 |     | MODBUS Register       |                |
| Set lime                                                | 1                                    | Soiling Parameters   | ~        | Effective Irr Clean Panel  | ~        | Value                               | ~   |                       |                |
| Panel<br>Coofiguration                                  | 2                                    | Solar Panel          | ~        | Clean Panel Voltage        | ~        | Value                               | ~   |                       |                |
| Solling                                                 |                                      | Solar Panel          | <b>v</b> | Clean Panel Short Cct Amps | <b>v</b> | Value                               | •   |                       |                |
| Danamotons                                              |                                      | Not Used             |          | Not used                   |          | Not used                            |     |                       |                |
| Datalog Files                                           |                                      | Not Used             |          | Not used                   |          | Not Used                            |     |                       |                |
| Secial Port-1                                           | 7                                    | Not Used             | *        | Not Used                   | *        | Not Used                            | ~   |                       |                |
| RS4RS                                                   | 8                                    | Not Used             | ~        | Not used                   | -        | Not Used                            | ~   |                       |                |
| ETH Network                                             | 9                                    | Not Used             | *        | Not Used                   | ~        | Not Used                            | · · |                       |                |
| SNTP Client                                             | 10                                   | Not Used             | ~        | Not Used                   | ~        | Not Used                            | ~   |                       |                |
| Ny Page                                                 | 11                                   | Not Used             | ~        | Not Used                   | ~        | Not Used                            | ~   |                       |                |
| Users                                                   | 12                                   | Not Used             | ~        | Not Used                   | ~        | Not Used                            | ~   |                       |                |
| Soiling Station                                         | 13                                   | Not Used             | ~        | Not Used                   | ~        | Not Used                            | ~   |                       |                |
| Diagnostics                                             | 14                                   | Not Used             | ~        | Not Used                   | ~        | Not Used                            | ~   |                       |                |
|                                                         | 15                                   | Not Used             | ~        | Not Used                   | ~        | Not Used                            | ~   |                       |                |
|                                                         | 16                                   | Not Used             | ~        | Not Used                   | ~        | Not Used                            | ~   |                       |                |
|                                                         | 17                                   | Not Used             | ~        | Not Used                   | ~        | Not Used                            | ~   |                       |                |
|                                                         | 18                                   | Not Used             | ~        | Not Used                   | ~        | Not Used                            | ~   |                       |                |
|                                                         | 19                                   | Not Used             | ~        | Not Used                   | ~        | Not Used                            | ~   |                       |                |
|                                                         | 20                                   | Not Used             | ~        | Not Used                   | ~        | Not Used                            | ~   |                       |                |
|                                                         | 21                                   | Not Used             | ~        | Not Used                   | ~        | Not Used                            | ~   |                       |                |
|                                                         | 22                                   | Not Used             | ~        | Not Used                   | ~        | Not Used                            | ~   |                       |                |
|                                                         | 25                                   | Not Used             | •        | Not used                   | •        | Not Used                            | •   |                       |                |
|                                                         | 20                                   | NOt Used             | •        | NOT USED                   | ×        | NOT USED                            | •   | 00                    |                |
|                                                         |                                      |                      |          |                            |          |                                     |     |                       |                |
| Copyright © 2018-2022 M.B.<br>Control & Systems PVT LTD |                                      |                      |          |                            |          |                                     |     |                       |                |

Figure-4.12: Configuration of MyPage.

| Sr. No | Parameter              | Description                                                                                                    | Remarks                                                             |
|--------|------------------------|----------------------------------------------------------------------------------------------------|---------------------------------------------------------------------|
| 1      | Parameter<br>Source    | Select source for the<br>parameter.<br>Dropdown list of<br>available parameter<br>sources.                                                                  | Select 'Not Used' if<br>parameter configuration is<br>not required. |
| 2      | Parameter              | Select the parameter of<br>interest.<br>Dropdown list of<br>parameters configured in<br>the selected source shall<br>be provided.                           | Select 'Not Used' if<br>parameter configuration is<br>not required. |
| 3      | Parameter<br>Attribute | Select the parameter<br>attribute of interest.<br>Dropdown list of<br>available parameter<br>attributes for the selected<br>parameter shall be<br>provided. |                                                                     |

Configuration details for MyPage parameters are provided in table 4.12 below.

|          |                        | MODBUS register             | Selected parameter attribute |
|----------|------------------------|-----------------------------|------------------------------|
|          | MODDUS                 | address is provided for     | value is provided as 32 bits |
| 4        | NODBUS<br>Register     | external device or          | float registers.             |
| Register | SCADA to read value of | This field in not editable. |                              |
|          |                        | the parameter.              |                              |

 Table-4.12: MyPage parameters configuration

#### 4.13 User Configuration

Following types of users can be configured for soiling station operation:

- i) Administrator
- ii) Operator
- iii) Viewer

Left click on menu option 'User Configuration' to configure users shown in figure-6.16 below. Only 'Administrator' can configure usernames and their passwords.

| mentor-orders.subscribenet.com 3                                           | K S Millogger Configuration and Die X +        |                                      |                        |                      |                       |                        | - 0      | ^   |
|----------------------------------------------------------------------------|------------------------------------------------|--------------------------------------|------------------------|----------------------|-----------------------|------------------------|----------|-----|
| ← → C (① Not secure   1                                                    | 192.168.100.226/DeviceItemMenu.cgi?V=151899&K  | =1201&ST=0&TT=0                      |                        |                      |                       | \$                     | s 🛪 🍅    | ) : |
|                                                                            | MBLog1000Pro                                   |                                      |                        |                      | Username: Adr         | in Role: Administrator | çout     |     |
| MENU                                                                       | Ð                                              |                                      | User Configurat        | ion                  |                       |                        |          |     |
| HBLogger 523                                                               | liner Viewer Configuration liner Overstor Cost | imuration Unac Admin Configuration   |                        |                      |                       |                        |          |     |
| Configuration                                                              | our recer conservation our operator con        | agaractori osci pasti contagoractori | User Viewer Configural | tion                 |                       |                        |          |     |
| Conf Files                                                                 | Parameter                                      | Configured Parameter                 |                        | Edited Parameter     | Low L                 | imit High              |          |     |
| Power Save                                                                 | User Name                                      | Viewer                               | _                      | Viewer               |                       |                        |          |     |
| DataLog Files                                                              | User Password                                  |                                      |                        | Viewer               |                       |                        |          |     |
| Cellular Modem                                                             |                                                |                                      |                        |                      |                       |                        |          |     |
| Serial Port-1 s<br>RS485                                                   |                                                |                                      |                        |                      |                       |                        |          |     |
| Serial Port-2                                                              |                                                |                                      |                        |                      |                       |                        |          |     |
| ETH Network 5                                                              |                                                |                                      |                        |                      |                       |                        |          |     |
| SNTP Client                                                                |                                                |                                      |                        |                      |                       |                        |          |     |
| Analog Inputs                                                              |                                                |                                      |                        |                      |                       |                        |          |     |
| Digital Inputs                                                             |                                                |                                      |                        |                      |                       |                        |          |     |
| Hy Page I                                                                  |                                                |                                      |                        |                      |                       |                        |          |     |
| User                                                                       |                                                |                                      |                        |                      |                       |                        |          |     |
| Configuration                                                              |                                                |                                      |                        |                      |                       |                        |          |     |
| Diamostics                                                                 |                                                |                                      |                        |                      |                       |                        |          |     |
| Context mean<br>Two Experision<br>Generation<br>Generation 2016-2018 A.B., |                                                |                                      |                        |                      |                       |                        |          |     |
| Ð                                                                          |                                                |                                      | 0                      | 0                    | 0                     |                        | - 0      |     |
| MEDataLog_Day_2csv A                                                       | MeDataLog_Day_2CSV A 📴 MEDataL                 | og_uay_2csv ^ MBDataLog_Day_2csv ^   | MisuataLog_Day_2csv ^  | MBUataLog_Day_2csv ^ | MisuataLog_Day_2csv A |                        | amow all | ~   |

Figure-4.13: User configuration.

Use tabs provided to configure the required user.

Configuration details of user configuration are provided in table 4.13 below.

| Sr. No | Parameter     | Description       | Remarks                                                                |
|--------|---------------|-------------------|------------------------------------------------------------------------|
| 1      | Username      | Set username      | Users with configured                                                  |
| 2      | User Password | Set user password | username and passwords will be<br>allowed to operate the<br>datalogger |

Table-4.13: User configuration

### 4.14 Commit Configuration

All edited parameter values must be saved in the soiling station non-volatile memory – this is called 'Commit Operation'. This will be allowed only if configuration of any parameter has been edited (marked by 'E').

Following actions will happen (in the listed sequence) once 'Commit' is initiated.

- i) All logged in users will be logged out.
- ii) All operations of the soiling station will be stopped. This may take some time.
- iii) New configured valued will be saved in internal non-volatile memory of the soiling station.
- iv) All operations of soiling station will resume with new configuration. This may take some time.
- v) User can login again (if required) with assigned credentials.

Left click on menu option 'MBSoiling Station Configuration' to select the same. Right click on MBSoiling Station Configuration' to see the submenu option to commit the configuration as shown in figure-4.14 below.

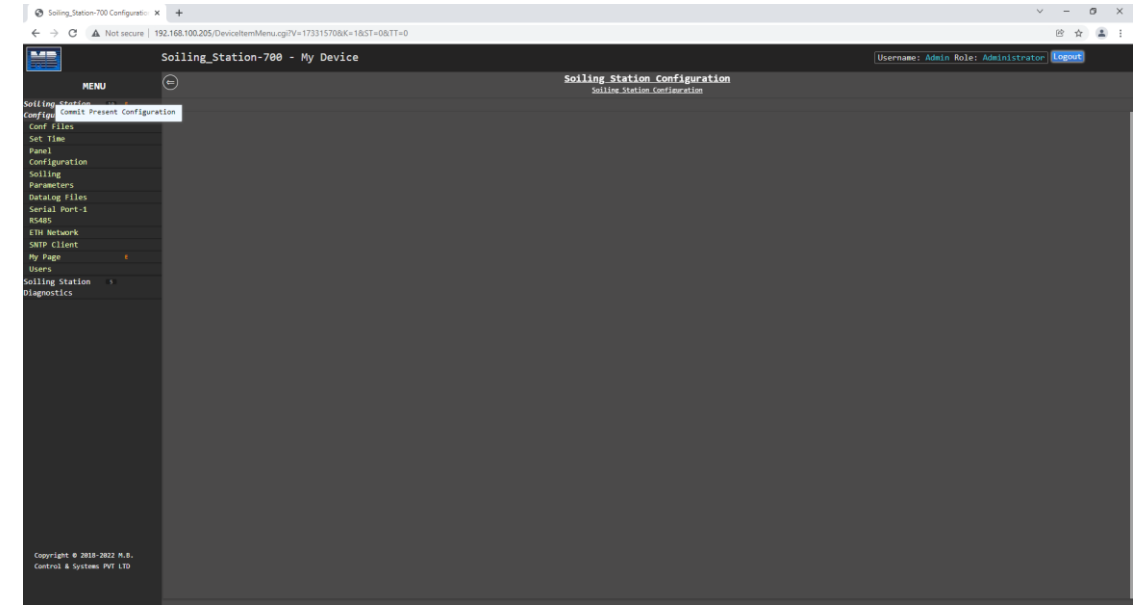

Figure-4.14: Commit operation.

Note:

- i) Once committed, the configuration cannot be reverted. It is irreversible operation. The soiling station must be re-configured if any change is required.
- ii) User will be logged out on commit operation. User can login again once the soiling station re-starts.
- iii) Soiling station will take few seconds to re-tart its operation.

# 5 Embedded Webserver– Diagnostics

MBSoiling Station provides extensive diagnostics and monitoring functionality via webserver.

Following diagnostic features are provided:

- i) Monitor real time values from all inputs.
- ii) Monitor MyPage parameters
- iii) Status of datalogger resources
- iv) Messages from datalogger for user login history, operations, and hardware faults.
- v) All parameter values, their calculated statistical values and status will be updated in real time (at preset time interval). Animation is provided when the values are updated.
- vi) Parameter values will be updated with their quality. Bad quality values will be shown in red.

Left click on menu option 'MBSoiling Station Diagnostic' to open the diagnostic menu as shown in figure -5 below.

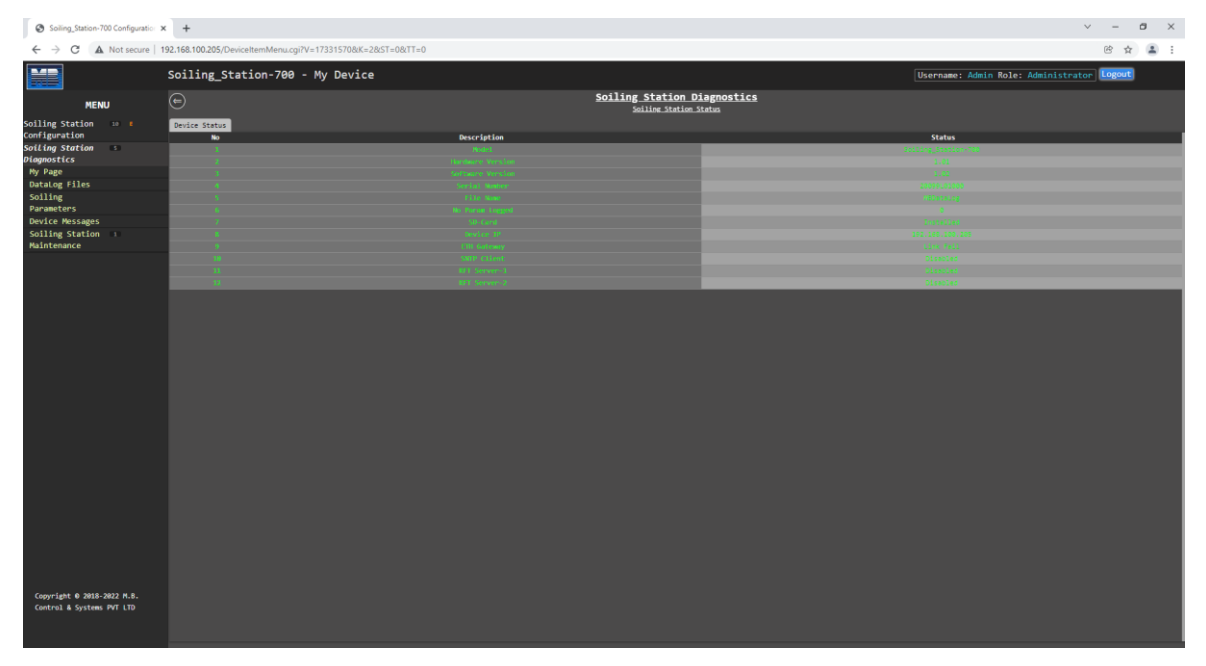

Figure-5: MBSoiling Station diagnostic page.

# 5.1 MBSoiling Station Status

This status page displays status of datalogger services and modem status:

#### 5.1.1 MBSoiling Station Status

Select tab 'MBSoiling Station Status' to view details of the soiling Station and status of services as shown in figure-5.1.1 below.

| Soiling_Station-700 Configuration > | +                                                          |                           |                                         | ~ - 0 ×                                    |   |
|-------------------------------------|------------------------------------------------------------|---------------------------|-----------------------------------------|--------------------------------------------|---|
| ← → C ▲ Not secure   1              | 92.168.100.205/DeviceItemMenu.cgi?V=17331570&K=2&ST=0&TT=0 |                           |                                         | e 🖈 👗 :                                    |   |
|                                     | Soiling_Station-700 - My Device                            |                           |                                         | Username: Admin Role: Administrator Logout |   |
| MENU                                | •                                                          | <u>Soiling S</u><br>تنتیک | tation Diagnostics<br>ne Station Status |                                            |   |
| Soiling Station 10 B                | Device Status                                              |                           |                                         |                                            |   |
| contiguration                       | No                                                         | Description               |                                         | Status                                     |   |
| Diagnostics                         |                                                            |                           |                                         |                                            |   |
| My Page                             | 1                                                          |                           |                                         |                                            |   |
| DataLog Files                       | 4                                                          |                           |                                         |                                            |   |
| Soiling                             | 5                                                          |                           |                                         |                                            |   |
| Parameters                          | 6                                                          |                           |                                         |                                            |   |
| Device Messages                     | 7                                                          |                           |                                         |                                            |   |
| Soiling Station                     | 8                                                          |                           |                                         |                                            |   |
| Maintenance                         | 1                                                          |                           |                                         |                                            |   |
|                                     | ii ii                                                      |                           |                                         |                                            |   |
|                                     | 11                                                         |                           |                                         |                                            |   |
|                                     |                                                            |                           |                                         |                                            | 4 |
|                                     |                                                            |                           |                                         |                                            |   |
|                                     |                                                            |                           |                                         |                                            |   |
|                                     |                                                            |                           |                                         |                                            |   |
|                                     |                                                            |                           |                                         |                                            |   |
|                                     |                                                            |                           |                                         |                                            |   |
|                                     |                                                            |                           |                                         |                                            |   |
|                                     |                                                            |                           |                                         |                                            |   |
|                                     |                                                            |                           |                                         |                                            |   |
|                                     |                                                            |                           |                                         |                                            |   |
|                                     |                                                            |                           |                                         |                                            |   |
|                                     |                                                            |                           |                                         |                                            |   |
|                                     |                                                            |                           |                                         |                                            |   |
|                                     |                                                            |                           |                                         |                                            |   |
|                                     |                                                            |                           |                                         |                                            |   |
|                                     |                                                            |                           |                                         |                                            |   |
|                                     |                                                            |                           |                                         |                                            | 4 |
|                                     |                                                            |                           |                                         |                                            |   |
|                                     |                                                            |                           |                                         |                                            |   |
|                                     |                                                            |                           |                                         |                                            |   |
|                                     |                                                            |                           |                                         |                                            | 1 |
| Copyright 0 2018-2022 M.8.          |                                                            |                           |                                         |                                            |   |
| Control & Systems PVT LTD           |                                                            |                           |                                         |                                            |   |
|                                     |                                                            |                           |                                         |                                            |   |
|                                     |                                                            |                           |                                         |                                            |   |
|                                     |                                                            |                           |                                         |                                            |   |

Figure-5.1.1: Soiling Station status.

Details for soiling Station status are provided in table 5.1.1 below.

| Sr. No | Parameter     | Description                                                   | Remarks                                                                                   |
|--------|---------------|---------------------------------------------------------------|-------------------------------------------------------------------------------------------|
| 1      | Model         | Model details of the                                          |                                                                                           |
|        |               | data logger                                                   |                                                                                           |
| 2      | Hardware      | Hardware version                                              |                                                                                           |
| 2      | Version       | for the model                                                 |                                                                                           |
| 2      | Software      | Software version for                                          |                                                                                           |
| 3      | Version       | the model                                                     |                                                                                           |
| 4      | Serial Number | Unique<br>alphanumeric serial<br>number for the<br>datalogger |                                                                                           |
| 5      | File Name     | Names of data log<br>files                                    | Data log files will be created<br>with this name and will be<br>suffixed by date and time |
| 6      | No Param      |                                                               | Number of parameters                                                                      |
| 0      | Logged        |                                                               | configured for logging                                                                    |
| 7      | CD Card       | Status of CD and                                              | Display –'Installed' or 'Not                                                              |
| /      | SD Card       | Status of SD card                                             | Installed'                                                                                |
| 0      | Davias ID     | IP address for the                                            |                                                                                           |
| 0      | Device IP     | datalogger                                                    |                                                                                           |

| 9  | ETH Gateway  | Status of network<br>gateway                | Display 'Link Fail' if link to<br>gateway fails.<br>Display 'Link OK' if link to<br>gateway is OK. |
|----|--------------|---------------------------------------------|----------------------------------------------------------------------------------------------------|
| 10 | SNTP Client  | Status of SNTP client                       | Display status of SNTP client.                                                                     |
| 11 | RFT Server-1 | Status of remote file<br>transfer server -1 |                                                                                                    |
| 12 | RFT Server-2 | Status of remote file<br>transfer server- 1 |                                                                                                    |

Table-5.1.1: Soiling Station status

#### 2022.01.3 Soiling Station Modem Status

This tab will be displayed on if the modem is installed. Select tab 'Modem Status' to view status of soling station internal modem as shown in figure-5.1.2 below.

| MBLogger Configuration and Dia X                        | +                                                            |                                           | – a ×                                      |
|---------------------------------------------------------|--------------------------------------------------------------|-------------------------------------------|--------------------------------------------|
| ← → C ▲ Not secure   1                                  | 92.168.100.226/DeviceItemMenu.cgi?V=11847718/K=28/ST=08/TT=0 |                                           | x 🗉 🖈 🎯 :                                  |
|                                                         | MBLog1000Pro                                                 |                                           | Username: Admin Role: Administrator Logout |
| MENU                                                    | e                                                            | MBLogger Diagnostics<br>DataLogger Status | i                                          |
| HBLogger D .                                            | Datalogger Status Modem Status                               |                                           |                                            |
| Configuration                                           | No                                                           | Description                               | Status                                     |
| MBLogger \cdots                                         | 1                                                            | later Status Tim                          | 523a 12 min-17 18 min                      |
| Diagnostics                                             | 1                                                            |                                           |                                            |
| My Page                                                 | 6                                                            |                                           |                                            |
| Plant Parameters                                        | A                                                            |                                           |                                            |
| DataLog Files                                           | 5                                                            |                                           |                                            |
| Serial Port 10                                          | 6                                                            |                                           | 28.0X                                      |
| RS485_1                                                 |                                                              |                                           |                                            |
| Serial Port 2                                           |                                                              |                                           |                                            |
| ETH Network 10                                          |                                                              |                                           |                                            |
| Analog Inputs                                           |                                                              |                                           |                                            |
| Digital inputs                                          |                                                              |                                           |                                            |
| Patel error                                             |                                                              |                                           |                                            |
| Maintenance                                             |                                                              |                                           |                                            |
|                                                         |                                                              |                                           |                                            |
| Copyright © 2018-2020 M.B.<br>Control & Systems PVT LTD |                                                              |                                           |                                            |

Figure-5.1.2: Soiling station modem status.

Details for soiling station modem are provided in table 5.1.2 below.

| Sr. No | Parameter               | Description              | Remarks                                                                     |
|--------|-------------------------|--------------------------|-----------------------------------------------------------------------------|
| 1      | Initialisation          | Modem initialisation     |                                                                             |
| 1      | Status                  | status                   |                                                                             |
| 2      | Registration            | Modem registration       |                                                                             |
| Z      | status                  | status                   |                                                                             |
| 3      | Operating mode          | Modem operation mode     | Modem network operation<br>mode – 'None', 'GSM',<br>'GPRS', 'EDGE, or 'LTE' |
| 4      | Signal Strength         | Cellular signal strength | Signal strength in dBm                                                      |
| 5      | Bit error rate<br>(BER) | Bit error rate           |                                                                             |

Table-5.1.2: Datalogger modem status

#### 5.2 MyPage Parameters

Left click on diagnostic menu option 'MyPage Parameters' to view MyPage parameters as shown in figure 5.2 below.

| Soiling_Station-700 Configuration | × +                                   |                          |           |                       | ∨ – Ø ×              |
|-----------------------------------|---------------------------------------|--------------------------|-----------|-----------------------|----------------------|
| ← → C ▲ Not secure                | 192.168.100.205/DeviceItemMenu.cgi?V= | 17364945&K=102&ST=0&TT=0 |           |                       | @ 🖈 👗 i              |
|                                   | Soiling_Station-700 -                 | My Device                |           | Username: Admin Role: | Administrator Logout |
| MENU                              | ⊜                                     |                          | My_Page   |                       |                      |
| Soiling Station 😐                 | Hy Parameters                         |                          |           |                       |                      |
| Configuration                     | Parameter No.                         | Parameter Source         | Parameter | Parameter Attribute   | Parameter Value      |
| Soiling Station                   | x                                     |                          |           |                       | 8.800                |
| Diagnostics                       | 2                                     |                          |           |                       | 0.000                |
| Hy Page                           | 3                                     |                          |           |                       | 0.000                |
| DataLog Files                     | 4                                     |                          |           |                       |                      |
| Solling                           |                                       |                          |           |                       |                      |
| Parallecers                       |                                       |                          |           |                       |                      |
| Ceiling Chebing                   |                                       |                          |           |                       |                      |
| Baintenance                       |                                       |                          |           |                       |                      |
| - Marie Colonie C                 |                                       |                          |           |                       |                      |
|                                   | 11                                    |                          |           |                       |                      |
|                                   | 12                                    |                          |           |                       |                      |
|                                   | 13                                    |                          |           |                       |                      |
|                                   | 34                                    |                          |           |                       |                      |
|                                   | 15                                    |                          |           |                       |                      |
|                                   | 36                                    |                          |           |                       |                      |
|                                   | 37                                    |                          |           |                       |                      |
|                                   | 16                                    |                          |           |                       |                      |
|                                   | 19                                    |                          |           |                       |                      |
|                                   | 28                                    |                          |           |                       |                      |
|                                   | 24                                    |                          |           |                       |                      |
|                                   | 22                                    |                          |           |                       |                      |
|                                   |                                       |                          |           |                       |                      |
|                                   |                                       |                          |           |                       |                      |
|                                   |                                       |                          |           |                       |                      |
|                                   |                                       |                          |           |                       |                      |
|                                   |                                       |                          |           |                       |                      |
|                                   |                                       |                          |           |                       |                      |
|                                   |                                       |                          |           |                       |                      |
|                                   |                                       |                          |           |                       |                      |
|                                   |                                       |                          |           |                       |                      |
|                                   |                                       |                          |           |                       |                      |
|                                   |                                       |                          |           |                       |                      |
|                                   |                                       |                          |           |                       |                      |
|                                   |                                       |                          |           |                       |                      |
| Copyright © 2018-2022 M.B.        |                                       |                          |           |                       |                      |
| Control & Systems PVT LTD         |                                       |                          |           |                       |                      |
|                                   |                                       |                          |           |                       |                      |
|                                   |                                       |                          |           |                       |                      |
|                                   |                                       |                          |           |                       |                      |

Figure-5.2: MyPage parameters.

Values of all parameters configured as MyPage Parameters will be displayed on the page.

#### 5.3 Data Log Files

Status of all data log files can be viewed via this page. Files can also be deleted or downloaded via click buttons provided.

Left click on diagnostic menu option 'Datalog Files' to view details of logged files.

Three tabs are provided for data log files:

- i) 'Data log Files Day': Day data log files.
- ii) 'Data log Files RFT-1': Data log files for remote file server-1.
- iii) 'Data log Files RFT-2': Data log files for remote file server-2.

#### 5.3.1 DataLog Files – Day

Day log file status is shown in figure 5.3.1 below.

| Soiling_Station-700 Configur | ratic × +                                                                                                    |            |             |                 |                              | ~ - Ø ×       |
|------------------------------|----------------------------------------------------------------------------------------------------|------------|-------------|-----------------|------------------------------|---------------|
| ← → C ▲ Not secu             | .re   192.168.100.205/DeviceItemMenu.cgi7V=173649458/K=2028/ST=08/TT=433                                                                                                    |            |             |                 |                              | 18 🖈 🛋 i      |
|                              | Soiling_Station-700 - My Device                                                                                                    |            |             | Username        | e: Admin Role: Administ      | nator Logout  |
| MENU                         | ⊜                                                                                                    | DataLog_F: | iles        |                 |                              |               |
| Soiling Station 😐            | Datalog Files Day Datalog Files RFT-1 Datalog Files RFT-2                                                                                                    | TOTAL OF A |             |                 |                              |               |
| Configuration                | No File Name                                                                                                    | Time       | Size(Bytes) | DownLoad States | File Delete                  | File DownLoad |
| Solling Station              | 1 1000 (100, 102, 10, 102, 100, 102, 100, 102, 100, 102, 100, 102, 100, 102, 100, 102, 100, 102, 100, 102, 100, 102, 100, 102, 100, 102, 100, 102, 100, 102, 100, 100                                                                                                    |            |             |                 | Delete File                  | DownLoad File |
| By Page                      | The state of the state of the s    |            |             |                 | Delete File                  | DownLoad File |
| Datalog Files                | The second second                                                                                                    |            |             |                 | Delete File                  | DownLoad File |
| Soiling                      | A CONTRACTOR OF A CONTRACTOR                                                                                                    |            |             |                 | Delete File                  | DownLoad File |
| Parameters                   |                                                                                                    |            |             |                 | Delete File                  | DownLoad File |
| Device Messages              | A CONTRACTOR OF A CONTRACTOR OF A CONTRACTOR O    |            |             |                 | Delete File                  | DownLoad File |
| Soiling Station              | 2 Manual register and an at the re-                                                                                                    |            |             |                 | Deletz File                  | DownLoad File |
| Haintenance                  |                                                                                                    |            |             |                 | Oelete File                  | DownLoad File |
|                              | The second second                                                                                                    |            |             |                 | Delete file                  | DownLoad File |
|                              | The second second second second second second second second second second second second second second second se                                                                                                    |            |             |                 | Delete File                  | DownLoad File |
|                              | 1 Minutes Parameters                                                                                                    |            |             |                 | Delete File                  | DownLoad File |
|                              | T THERE ALL AND LODGER                                                                                                    |            |             |                 | Delete File                  | DownLoad File |
|                              | 11 International Contraction Contraction                                                                                                    |            |             |                 | Delete File                  | DownLoad File |
|                              | M MARK & HALF MARK & MARK                                                                                                    |            |             |                 | Delete File                  | DownLoad File |
|                              | 45 BEDDieg, Stot, 200 Star 200 (200 Star)                                                                                                    |            |             |                 | Delete File                  | DownLoad File |
|                              | 16 dente de la construir de la construir de                                                                                                    |            |             |                 | Delete File                  | DownLoad File |
|                              | 17 Ministry, Statistics and Million Statistics.                                                                                                    |            |             |                 | Delete file                  | DownLoad File |
|                              | 22 Albert Active Dates and Dide at                                                                                                    |            |             |                 | Delete File                  | DownLoad File |
|                              | 1 Million and Million and Mill    |            |             |                 | Delete File                  | DownLoad File |
|                              | The second second second second second second second second second second second second second second second se                                                                                                    |            |             |                 | Delete File                  | DownLoad File |
|                              | 22 Million Free Proc. Million Free Proc. Phys. Rev. D 10                                                                                                    |            |             |                 | Delete File                  | DownLoad File |
|                              | 2 There are an and a second sec                                                                                                    |            |             |                 | Delete File                  | DownLoad File |
|                              | 23 Hitsategilegileli C.Hara                                                                                                    |            |             |                 | Delete File                  | DownLoad File |
|                              | 34 (Wester, Maddley, A. & Wester, Maddley, A. & Wester, Maddley, Maddley, Ma<br>Maddley, Maddley, Ma<br>Maddley, Maddley, Maddley, Maddley, Maddley, Maddley, Maddley, Maddley, Maddley, Maddley, Maddley, Maddley, Maddley, Maddley, Maddley, Maddley, Maddley, Maddley, Maddley, Maddley, Maddley, Maddley, Maddley, Maddley, Maddley, Maddley, M |            |             |                 | Delete File                  | DownLoad File |
|                              | 25 Hilbert of the APA Alast con-                                                                                                    |            |             |                 | Delete File                  | DownLoad File |
|                              | 26 Mar and States and States and                                                                                                    |            |             |                 | Delete File                  | DownLoad File |
|                              | 27 THEORY IN AN ART OF A DAY                                                                                                    |            |             |                 | Delete File                  | DownLoad File |
|                              | A Ministration Ave.                                                                                                    |            |             |                 | Delete File                  | DownLoad File |
|                              | 20 Parameters for section of an effort                                                                                                    |            |             |                 | Delete File                  | DownLoad File |
|                              | No. No. of Concession, Name of Concession, Name of<br>Name of Concession, Name of Concession, Name of Concession, Name of Concession, Name of Concession, Name of Concession, Name of Concession, Name of Concession, Name of Concession, Name of Concession, Name of Concession, Name of Concess |            |             |                 | Delete File                  | DownLoad File |
|                              | The second second second second second second second second second second second second second second second se                                                                                                    |            |             |                 | Delete File                  | DownLoad File |
|                              | 22 Ministry Ser, St. No. 1, 8, 8, 10 Las                                                                                                    |            |             |                 | Delete File                  | DownLoad File |
|                              | <ol> <li>Mail Branchold State Print, 10, 66 (17) No.</li> </ol>                                                                                                    |            |             |                 | Delete File                  | DownLoad File |
|                              | N MARK & Discrimination of the State                                                                                                    |            |             |                 | Delete File                  | DownLoad File |
| Control & Systems PVT LTD    | The second second s                                                                                                    |            |             |                 | Delete File                  | DownLoad File |
|                              | X AND AND AND AND AND AND AND AND AND AND                                                                                                    |            |             |                 | Delete File                  | DownLoad File |
|                              | 17 With Faller and Mill 1999, and 1999 (1999)                                                                                                    |            |             |                 | Delete File                  | DownLoad File |
|                              |                                                                                                    |            |             |                 | CONTRACTOR OF TAXABLE PARTY. |               |

Figure-5.3.1: Day Data log files

Details file status and operation are provided in table 5.3.1 below.

| Sr. No | Parameter               | Description                                          | Remarks                                                                                                    |
|--------|-------------------------|------------------------------------------------------|----------------------------------------------------------------------------------------------------|
| 1      | File name               | Logged file name                                     |                                                                                                    |
| 2      | Time                    | File log time                                        |                                                                                                    |
| 3      | Size                    | File size in Bytes                                   |                                                                                                    |
| 4      | Download<br>Status      | Download status of the file                          | File not downloaded – 'File<br>Not Downloaded'<br>File downloaded –<br>'Downloaded'                                                                                               |
| 4      | Delete File<br>button   | Left click on the<br>button to delete the<br>file.   | Files delete operation is<br>irreversible.<br>Active file – file that is being<br>logged cannot be deleted.<br>'Delete Button' shall be<br>disabled for this file.                |
| 5      | Download File<br>button | Left click on the<br>button to download<br>the file. | The file will be downloaded to<br>PC or Laptop.<br>Status of the file will be<br>changed to 'Downloaded'.<br>This button will not be<br>available if the file is being<br>logged. |

Table-5.3.1: Day data log files

#### 2022.01.3 DataLog Files RFT-1 and RFT-2

Select the required tab for viewing status of remote file transfer operation. Remote Transfer log file status is shown in figure 5.3.2 below.

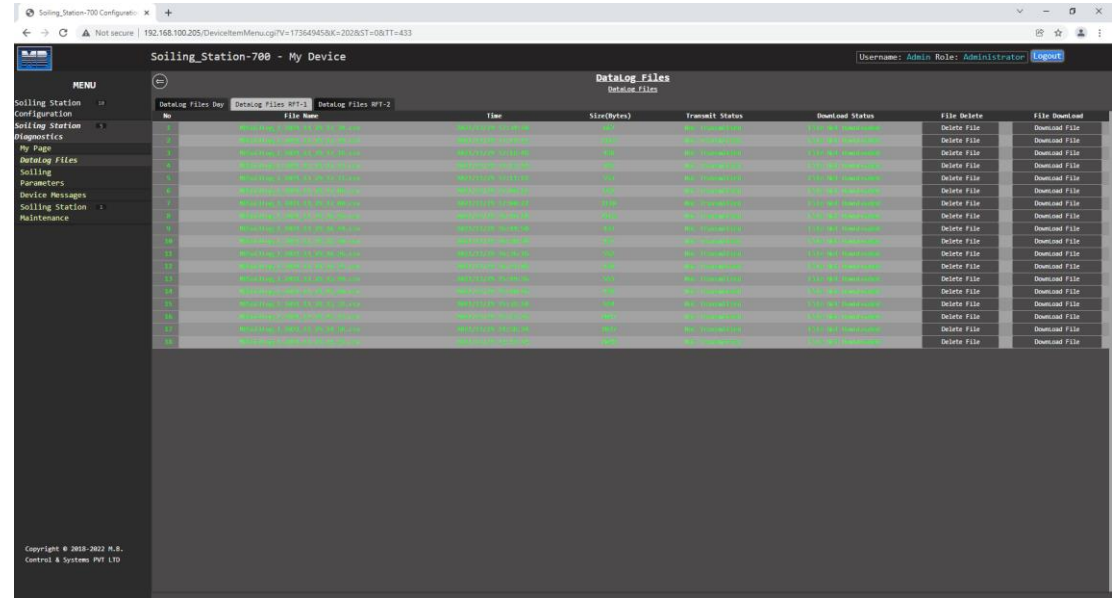

Figure-5.3.2: Remote transfer data log file status

| Sr. No | Parameter                 | Description                                          | Remarks                                                                                                    |
|--------|---------------------------|------------------------------------------------------|----------------------------------------------------------------------------------------------------|
| 1      | File name                 | Logged file name                                     |                                                                                                    |
| 2      | Time                      | File log time                                        |                                                                                                    |
| 3      | Size                      | File size in Bytes                                   |                                                                                                    |
| 4      | Transmit status           | Transmit status of the file                          | File not transmitted – 'Not<br>Transmitted'<br>File not transmitted –<br>'Transmitted'                                                                            |
| 5      | Download<br>Status        | Download status of the file                          | File not downloaded – 'File<br>Not Downloaded'<br>File downloaded –<br>'Downloaded'                                                                               |
| 6      | Delete File<br>button     | Left click on the<br>button to delete the<br>file.   | File delete operation is<br>irreversible.<br>Active file – file that is being<br>logged cannot be deleted.<br>'Delete Button' shall be<br>disabled for this file. |
| 7      | Download File –<br>button | Left click on the<br>button to download<br>the file. | The file will be downloaded to<br>PC or Laptop.<br>Status of the file will be<br>changed to 'Downloaded'.                                                         |

Details file status and operation are provided in table 5.3.2 below.

| This button will not be        |
|--------------------------------|
| available if the file is being |
| transmitted or being logged.   |

Table-5.3.2: Remote transfer data log files

# 5.4 Soling Parameters

Soiling parameters can be viewed in real time clicking on 'Soiling Parameters'. Select tab 'Solar Panel' to view panel parameters as shown in figure-5.4.1 below.

| ← → C ▲ Not secure         | 192.168.100.226/DeviceIternMenu.cgi?V=27528569&K=302&ST=0&TT=0 |             |                    | © ☆ 💶 :                                  |
|----------------------------|----------------------------------------------------------------|-------------|--------------------|------------------------------------------|
|                            | Soiling_Station-700 - My Device                                |             |                    | Username: Maint Role: Maintenance Logout |
| MENU                       | <b>e</b>                                                       |             | Soiling Parameters |                                          |
| Soiling Station 10         | Solar Panel Solling Parameters                                 |             | POILTH MELLIN      |                                          |
| Configuration              | No                                                             | Description |                    | Parameter Value                          |
| Soiling Station            | 1                                                              |             |                    |                                          |
| Diagnostics<br>My Dage     |                                                                |             |                    | 0.000                                    |
| DataLog Files              |                                                                |             |                    | 0.000                                    |
| Soiling                    | 5                                                              |             |                    |                                          |
| Parameters                 | 4                                                              |             |                    |                                          |
| Device Messages            | 7                                                              |             |                    |                                          |
| Soiling Station a          |                                                                |             |                    | 0.000                                    |
| matricentrice              |                                                                |             |                    |                                          |
|                            |                                                                |             |                    |                                          |
|                            |                                                                |             |                    |                                          |
|                            |                                                                |             |                    |                                          |
|                            |                                                                |             |                    |                                          |
|                            |                                                                |             |                    |                                          |
|                            |                                                                |             |                    |                                          |
|                            |                                                                |             |                    |                                          |
|                            |                                                                |             |                    |                                          |
|                            |                                                                |             |                    |                                          |
|                            |                                                                |             |                    |                                          |
|                            |                                                                |             |                    |                                          |
|                            |                                                                |             |                    |                                          |
|                            |                                                                |             |                    |                                          |
|                            |                                                                |             |                    |                                          |
|                            |                                                                |             |                    |                                          |
|                            |                                                                |             |                    |                                          |
|                            |                                                                |             |                    |                                          |
|                            |                                                                |             |                    |                                          |
|                            |                                                                |             |                    |                                          |
|                            |                                                                |             |                    |                                          |
|                            |                                                                |             |                    |                                          |
|                            |                                                                |             |                    |                                          |
| Converight & 2018-2022 H 8 |                                                                |             |                    |                                          |
| Control & Systems PVT LTD  |                                                                |             |                    |                                          |
|                            |                                                                |             |                    |                                          |
|                            |                                                                |             |                    |                                          |
|                            |                                                                |             |                    |                                          |

- 6 X

Figure-5.4.1: Solar panel parameters

Select tab 'Soling Parameters' to view soiling parameters as shown in figure-5.4.2 below.

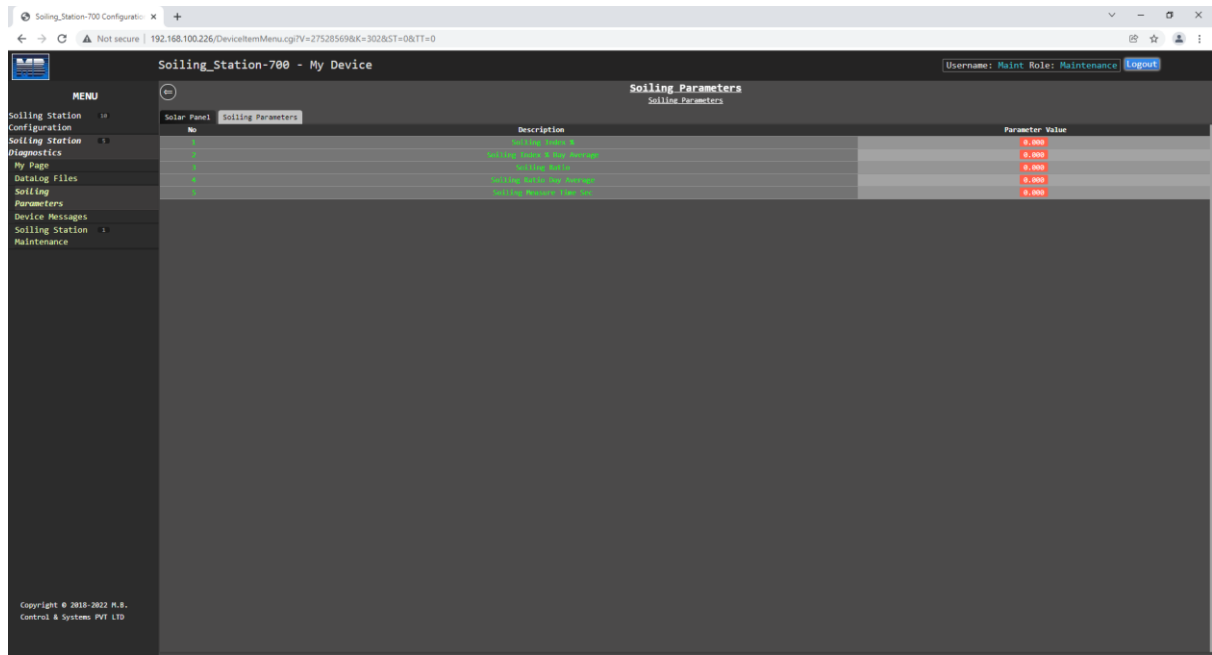

Figure-5.4.2: Soiling parameters

# 5.5 Soling Station Messages

Left click on diagnostic menu option 'Device Messages' to view messages from soling station as shown in figure 5.5 below.

Logged messages shall be displayed on the page. Soiling station message details are provided in <u>this chapter</u>.

| Soiling_Station-700 Configuration >                     | × +                                                                                                    |                                    | ✓ - Ø ×                                  |
|---------------------------------------------------------|----------------------------------------------------------------------------------------------------|------------------------------------|------------------------------------------|
| ← → C ▲ Not secure   1                                  | 192.168.100.226/DeviceItemMenu.cgi?V=27583423&K=402&ST=0&TT=0                                                                                                    |                                    | e 🛧 🚨 :                                  |
|                                                         | Soiling_Station-700 - My Device                                                                                                    |                                    | Username: Maint Role: Maintenance Logout |
| MENU                                                    |                                                                                                    | Device Messages<br>Device Messages |                                          |
| Soiling Station ==                                      | Device Messages                                                                                                    |                                    |                                          |
| Configuration                                           | No Description                                                                                                    | Message Code                       | Tine                                     |
| Dimanostics                                             | 20 Nation Login                                                                                                    |                                    | 2822/62/91 17:11:58                      |
| Hy Page                                                 | ali Kalat Lada                                                                                                    |                                    | 200222002200 52100150                    |
| DataLog Files                                           | A Maint Land                                                                                                    |                                    | 2002/2002/06 14:40:55                    |
| Soiling                                                 | A Paint Lorin                                                                                                    |                                    | 2022/02/01 14:19:48                      |
| Parameters                                              | 1) Raint Login                                                                                                    |                                    | 2822/42/41.18:54:27                      |
| Device Messages                                         | D Naiat Logia                                                                                                    |                                    | 2842/95/11.19:37:51                      |
| Soiling Station ==                                      | El Naist Lagas                                                                                                    |                                    | 2822/83/15.15:80:30                      |
| Maintenance                                             | 89 Maint Login                                                                                                    |                                    | 26022265215.351201468                    |
|                                                         | 39 Nafat Lagin                                                                                                    |                                    | 26022/03/29 18:11:09                     |
|                                                         | 10 Maint Login                                                                                                    |                                    | 28822785729-181811129                    |
|                                                         | U Naint Legis                                                                                                    |                                    | 26222483229 3.6:29:42                    |
|                                                         | 16 Naint Lugad                                                                                                    |                                    | 28022/01/29 15:25:01                     |
|                                                         | 35 Relatingly                                                                                                    |                                    | 2622783229 15:24:46                      |
|                                                         | IN NUCL OPEN                                                                                                    |                                    | 2044.2798.17.29 1.31.291 1.8             |
|                                                         | The second second secon |                                    | 286222852295522198                       |
|                                                         | 11 Salist fast 1887                                                                                                    |                                    | 2022/03/2012/06/12                       |
|                                                         | 18 Floan Fauel Tono Sensor Hill T                                                                                                    |                                    | 2622701729 12:44:36                      |
|                                                         | 9 BC (K                                                                                                    |                                    | 2022/03/29 12:34:36                      |
|                                                         | 8 Paul G                                                                                                    |                                    | 2842/85/29 3.2 : 34 : 36                 |
|                                                         | 7 Fine Syllt                                                                                                    |                                    | 2922/83/29 33:32:68                      |
|                                                         | 6 Paint Ligin                                                                                                    |                                    | 2022201227 18:52:12                      |
|                                                         | S Solled Panel Topp Service 248.7                                                                                                    |                                    | 2622/63/27 18:52:62                      |
|                                                         | 4 Clean famil Topp Sensor 1988.1                                                                                                    |                                    | 29422/95227-131:52:49                    |
|                                                         | 3 BR 0K                                                                                                    |                                    | 2822/83/27 38:52:48                      |
|                                                         | 2 Paint On                                                                                                    |                                    | 25800/432/93, 600:001:00                 |
|                                                         |                                                                                                    |                                    |                                          |
| Copyright 0 2018-2022 M.B.<br>Control & Systems PVT LTD |                                                                                                    |                                    |                                          |

Figure-5.5: Soiling Station messages

Details of soiling station messages are provided in table 5.5 below.

| Sr. No | Parameter    | Description         | Remarks                 |
|--------|--------------|---------------------|-------------------------|
| 1      | Description  | Message description | Hardware faults will be |
| 2      | Message Code | Message code        | displayed in red.       |

 Table-5.5: Soiling Station messages

Following operation are possible:

- i) Download Device Status Report
- ii) Download Device Value Report
- iii) Delete Soiling Station Message

Click on the option required.

#### 5.5.1 Download Device Status Report

Click on this option to download status of soiling station in .txt file. It will also download logged messages.

Downloaded file will have following information:

- i) Date and time of report
- ii) Model and serial number details.
- iii) Status of services on the soiling station.
- iv) Status of sensors connected.
- v) List of all the messages logged.

#### 2022.01.3 Download Device Value Report

Click on this option to download values of all parameters from all inputs in .txt file. Downloaded file will have following information:

- i) Model and serial number details.
- ii) All measured values and quality.

Following information is provided in this report:

- i) Date and time of report
- ii) Description of parameters.
- iii) **'Qual'**: quality of parameter value. Good quality values will be marked as 'GD'. Bad quality values will be marked as 'IV'.
- iv) **'Value'**: parameter value in float format.
- v) **'Value\_Min'**: minimum value of the parameter for the block time.
- vi) **'Value\_Man'**: maximum value of the parameter for the block time.
- vii) **'Value\_Avg'**: average value of the parameter for the block time.
- viii) **'Value\_SD'**: Standard deviation for the parameter. It will be displayed only if the same is enabled in parameter configuration.
- ix) **'Value\_Int'**: Integrated value for the parameter. It will be displayed only if integration is enabled in parameter configuration.

#### 2022.01.3 Delete MBLogger Messages

This option is not available.

# 5.6 Solar Panel Offset Calibration

This operation can be done by only "Maint' user.

This operation calibrates parameters of soiled panel with clean panel. The operation should be done under following conditions only.

- i) Clear sunny day with no clouds.
- ii) At solar noon.
- iii) Solar irradiation should be more than 0.8 sun.

Refer to the screen shown in figure 5.6 below.

| Sound Statementer Counderation | с т.                                                            |                                  |                       |                         |             |
|--------------------------------|-----------------------------------------------------------------|----------------------------------|-----------------------|-------------------------|-------------|
| ← → C ▲ Not secure             | 192.168.100.226/DeviceItemMenu.cgi?V=27648868&K=10502&ST=0&TT=0 |                                  |                       |                         | @ \$ 😩 :    |
|                                | Soiling_Station-700 - My Device                                 |                                  | Userna                | me: Maint Role: Mainten | ince Logout |
| MENU                           | ۲                                                               | Soiling Station Mainten          | <u>ance</u>           |                         |             |
| Soiling Station                |                                                                 |                                  |                       |                         |             |
| Configuration                  | Model Conviguration                                             | failing finition Both Confirmed  | */                    |                         |             |
| Soiling Station                |                                                                 | Solling Station Model Configurat | Edited December       |                         | Nish Linit  |
| Diagnostics                    | Continuation Parsnord                                           | configured nanouccer             | COLCO FOI MILLOI      | CON CARL                | Tage canac  |
| Hy Page                        | Solling Station Hodel                                           | MRSoilineStation700000           | MRSoilingStation70800 |                         |             |
| DataLog Files                  | Soiling Station Serial Number                                   | 1001                             | 1991                  |                         |             |
| Soiling                        | Generated Soiling Station Sr No                                 | 22010001001                      | 22010001001           |                         |             |
| Parameters                     |                                                                 | Soiling Station Calibration      |                       |                         |             |
| Device Messages                | Parameter                                                       | Configured Parameter             | Edited Parameter      | Low Limit               | High Limit  |
| Soiling Station                | Panel Offset Calibration                                        | Calibration Stop                 | Calibration Stop      | v                       |             |
| Maintenance                    |                                                                 |                                  | Calibration Stop      |                         |             |
| Configuration                  |                                                                 |                                  | Calibration Start     |                         |             |
|                                |                                                                 |                                  |                       |                         |             |
|                                |                                                                 |                                  |                       |                         |             |
|                                |                                                                 |                                  |                       |                         |             |
|                                |                                                                 |                                  |                       |                         |             |
|                                |                                                                 |                                  |                       |                         |             |
|                                |                                                                 |                                  |                       |                         |             |
|                                |                                                                 |                                  |                       |                         |             |
|                                |                                                                 |                                  |                       |                         |             |
|                                |                                                                 |                                  |                       |                         |             |
|                                |                                                                 |                                  |                       |                         |             |
|                                |                                                                 |                                  |                       |                         |             |
|                                |                                                                 |                                  |                       |                         |             |
|                                |                                                                 |                                  |                       |                         |             |
|                                |                                                                 |                                  |                       |                         |             |
|                                |                                                                 |                                  |                       |                         |             |
|                                |                                                                 |                                  |                       |                         |             |
|                                |                                                                 |                                  |                       |                         |             |
|                                |                                                                 |                                  |                       |                         |             |
|                                |                                                                 |                                  |                       |                         |             |
|                                |                                                                 |                                  |                       |                         |             |
|                                |                                                                 |                                  |                       |                         |             |
|                                |                                                                 |                                  |                       |                         |             |
|                                |                                                                 |                                  |                       |                         |             |
|                                |                                                                 |                                  |                       |                         |             |
|                                |                                                                 |                                  |                       |                         |             |
|                                |                                                                 |                                  |                       |                         |             |
|                                |                                                                 |                                  |                       |                         |             |
| Copyright 0 2018-2022 M.B.     |                                                                 |                                  |                       |                         |             |
| control & Systems PVT LTD      |                                                                 |                                  |                       |                         |             |
|                                |                                                                 |                                  |                       |                         |             |
|                                |                                                                 |                                  |                       |                         |             |

Figure-5.6: Panel offset calibration

Select "Calibration Start' in row 'Panel Offset Calibration'.

Panel offset calibration will be done automatically and will be over in about 30 seconds.

Select "Calibration Stop' in row 'Panel Offset Calibration' and logout.

# 6 Soiling Station Messages

Soiling station provides messages for the following events:

- i) User login and logout
- ii) Datalogger re-configuration
- iii) Hardware faults

Details of message types are provided in table-6 below.

| Sr. No | Message Type | Remarks                                                                                                    | Action Required                  |
|--------|--------------|----------------------------------------------------------------------------------------------------|----------------------------------|
| 1      | Information  | Information message.<br>No effect on operation of the<br>datalogger.                                              | None                             |
| 2      | Fault        | Hardware fault. Operation<br>of the datalogger will be<br>affected.<br>Red Led 'ER' on front<br>panel will flash. | Contact<br>service@mbcontrol.com |

Table-6: Datalogger message types

#### 6.1 Soiling Station Information Messages

MBLogger operation information messages are listed in table-8.1 below.

| Sr. No | Code | Message                 | Message Type | Remarks                                                          |
|--------|------|-------------------------|--------------|------------------------------------------------------------------|
| 1      | 1000 | Power On                | Information  |                                                                  |
| 2      | 1001 | Re-Conf                 | Information  | Datalogger has been re-<br>configured                            |
| 3      | 1002 | Adm Login               | Information  | Administrator login and                                          |
| 4      | 1003 | Adm Logout              | Information  | logout                                                           |
| 5      | 1004 | Opr Login               | Information  | Operator login and logout                                        |
| 6      | 1005 | Opr Logout              | Information  |                                                                  |
| 7      | 1006 | Viw Login               | Information  | Viewer login and logout                                          |
| 8      | 1007 | Viw Logout              | Information  |                                                                  |
| 9      | 1008 | Login Fail              | Information  | Invalid login attempt                                            |
| 10     | 1010 | Time SyOK               | Information  | Time synchronisation OK after fail                               |
| 11     | 1011 | Time SyFail             | Information  | Time synchronisations fail                                       |
| 12     | 1012 | DL Msg Deleted          | Information  | Data logger messages have been deleted.                          |
| 13     | 1014 | RFT1 Comm<br>Media Fail | Information  | Communication media for<br>remote file transfer -1 has<br>failed |
| 14     | 1015 | RFT1 Comm<br>Media OK   | Information  | Communication media for<br>remote file transfer -1 is<br>OK      |

| 15 | 1016 | RFT1 Connect<br>ETH Fail   | Information | Connection to remote file<br>server -1 has failed via<br>ETH port  |
|----|------|----------------------------|-------------|--------------------------------------------------------------------|
| 16 | 1017 | RFT1 Connect<br>ETH OK     | Information | Connection to remote file<br>server -1 is OK via ETH<br>port       |
| 17 | 1018 | RFT1 File Write<br>Fail    | Information | File write operation for<br>remote file server -1 has<br>failed    |
| 18 | 1019 | RFT1 File Write<br>OK      | Information | File write operation for<br>remote file server -1 is OK            |
| 19 | 1020 | RFT1 File Open<br>Fail     | Information | File open operation for<br>remote file server -1 has<br>failed     |
| 20 | 1021 | RFT1 File Open<br>OK       | Information | File open operation for<br>remote file server -1 is OK             |
| 21 | 1022 | RFT1 File Close<br>Fail    | Information | File close operation for<br>remote file server -1 has<br>failed    |
| 22 | 1023 | RFT1 File Close<br>OK      | Information | File close operation for<br>remote file server -1 is OK            |
| 23 | 1024 | RFT1 File<br>Transmit Fail | Information | File transmit operation for<br>remote file server -1 has<br>failed |
| 24 | 1025 | RFT1 File<br>Transmit OK   | Information | File transmit operation for remote file server -1 is OK            |
| 25 | 1026 | RFT2 Comm<br>Media Fail    | Information | Communication media for<br>remote file transfer -2 has<br>failed   |
| 26 | 1027 | RFT2 Comm<br>Media OK      | Information | Communication media for<br>remote file transfer -2 is<br>OK        |
| 27 | 1028 | RFT2 Connect<br>ETH Fail   | Information | Connection to remote file<br>server -2 has failed via<br>ETH port  |
| 28 | 1029 | RFT2 Connect<br>ETH OK     | Information | Connection to remote file<br>server -2 is OK via ETH<br>port       |
| 29 | 1030 | RFT2 File Write<br>Fail    | Information | File write operation for<br>remote file server -2 has<br>failed    |
| 30 | 1031 | RFT2 File Write<br>OK      | Information | File write operation for<br>remote file server -2 is OK            |
| 31 | 1032 | RFT2 File Open<br>Fail     | Information | File open operation for<br>remote file server -2 has<br>failed     |

| 32 | 1033 | RFT2 File Open<br>OK         | Information | File open operation for<br>remote file server -2 is OK                                                                                                    |
|----|------|------------------------------|-------------|----------------------------------------------------------------------------------------------------|
| 33 | 1034 | RFT2 File Close<br>Fail      | Information | File close operation for<br>remote file server -2 has<br>failed                                                                                                |
| 34 | 1035 | RFT21 File Close<br>OK       | Information | File close operation for<br>remote file server -2 is OK                                                                                                    |
| 35 | 1036 | RFT2 File<br>Transmit Fail   | Information | File transmit operation for<br>remote file server -2 has<br>failed                                                                                             |
| 36 | 1037 | RFT2 File<br>Transmit OK     | Information | File transmit operation for remote file server -2 is OK                                                                                                    |
| 37 | 1038 | Modem PPP Link<br>Up         | Information | Modem PP Link is OK                                                                                                    |
| 38 | 1039 | Modem PPP Link<br>Down       | Information | Modem PP Link has failed.<br>All communication via<br>modem will be stopped.                                                                                   |
| 39 | 1040 | RTC OK                       | Information | RTC is operating OK                                                                                                    |
| 40 | 1041 | Modem File<br>Transfer ETH   | Information | File is being transmitted via<br>ETH port instead of<br>Modem.<br>This can happen if the<br>modem has failed and file<br>transfer via ETH port is<br>possible. |
| 41 | 1042 | Modem File<br>Transfer Modem | Information | File transmission via<br>Modem has been restored.                                                                                                    |
| 42 | 1042 | Modem File<br>Transfer Modem | Information | File transmission via<br>Modem has been restored.                                                                                                    |
| 43 | 1043 | Modem Fail<br>Recovery       | Information | Modem failure has been recovered                                                                                                    |
| 44 | 1044 | ETH Port Not<br>Connected    | Information | ETH port is not connected to any network                                                                                                    |
| 45 | 1045 | ETH Port<br>Connected        | Information | ETH port is connected to network                                                                                                    |
| 46 | 1046 | Maint Login                  | Information | Maintenance user login and                                                                                                    |
| 47 | 1047 | Maint Logout                 | Information | logout                                                                                                    |
| 48 | 1048 | Calibration Mode<br>Start    | Information | Datalogger is in calibration mode                                                                                                    |
| 49 | 1049 | Calibration Mode<br>End      | Information | Datalogger is in normal mode of operation                                                                                                    |
| 50 | 1050 | Device Restart               | Information | Device has re-started itself.                                                                                                    |
| 51 | 1051 | Task Termination<br>Fail     | Information | System message for tasks operation                                                                                                    |

| 52 | 1052 | Messages Deleted            | Information | Logged messages have been deleted.                                                                                                    |
|----|------|-----------------------------|-------------|----------------------------------------------------------------------------------------------------|
| 53 | 1053 | RFT1 Connect<br>Modem Fail  | Information | Connection to remote file<br>server -1 has failed via<br>Modem                                                                                                    |
| 54 | 1054 | RFT1 Connect<br>Modem OK    | Information | Connection to remote file<br>server -1 is OK via Modem                                                                                                    |
| 55 | 1055 | RFT2 Connect<br>Modem Fail  | Information | Connection to remote file<br>server -2 has failed via<br>Modem                                                                                                    |
| 56 | 1056 | RFT2 Connect<br>Modem OK    | Information | Connection to remote file<br>server -2 is OK via Modem                                                                                                    |
| 57 | 1057 | SNTP Media<br>Change Modem  | Information | SNTP client media has<br>been changed from ETH to<br>Modem.<br>This will happen if SNTP<br>client fails to connect to<br>time server via ETH<br>network and modem is<br>working OK. |
| 58 | 1058 | SNTP Media<br>Change ETH    | Information | SNTP client media has<br>been changed from Modem<br>to ETH.<br>This will happen if SNTP<br>client fails to connect to<br>time server via modem and<br>ETH network is working<br>OK. |
| 59 | 1061 | Serial Port2 Re<br>Conf     | Information | Serial port port-2 has been re-configured                                                                                                    |
| 60 | 1062 | ADC-1 Fail                  | Information | ADC-1 operation failed                                                                                                    |
| 61 | 1063 | ADC-1 Error                 | Information | ADC-1 error                                                                                                    |
| 62 | 1064 | ADC-1 Reg Error             | Information | ADC-1 register read error                                                                                                    |
| 63 | 1065 | ADC-1 ReInit OK             | Information | ADC-1 re-initialisation is OK                                                                                                    |
| 64 | 1066 | DayLog File<br>Write fail   | Information | Error in writing to data log file                                                                                                    |
| 65 | 1967 | RFT1Log File<br>Write Fail  | Information | Error in writing to remote file server-1 data log file                                                                                                    |
| 66 | 1068 | RFT2Log File<br>Write Fail  | Information | Error in writing to remote<br>file server-2 data log file                                                                                                    |
| 67 | 1069 | Config File Write<br>Fail   | Information | Error in writing to device<br>configuration file                                                                                                    |
| 68 | 1070 | File Write size<br>mismatch | Information | Mismatch in size of file<br>being written                                                                                                    |

Table-6.1: Datalogger operation information messages

# 6.2 Soiling Station Fault Messages

Soling station operation fault messages are listed in table-6.2 below.

| Sr. No | Code | Message                             | Message Type | Remarks                                                                                  |
|--------|------|-------------------------------------|--------------|------------------------------------------------------------------------------------------|
| 1      | 2000 | QSPI Fail                           | Fault        | Internal non-volatile memory<br>fail.<br>Datalogger will not function.                   |
| 2      | 2001 | SDRAM Fail                          | Fault        | Internal memory fail.<br>Datalogger will not function.                                   |
| 3      | 2002 | ADC-1 Fail                          | Fault        | Analog input channels –<br>PT1000 will not operate.                                      |
| 4      | 2004 | Modem Fail                          | Fault        | Internal modem will not<br>function. This will affect<br>functions working via<br>modem. |
| 5      | 2006 | RTC Fail                            | Fault        | RTC operation has failed. It<br>will affect all time-based<br>operations                 |
| 6      | 2007 | RTCbackupF<br>ail                   | Fault        | RTC time was not backed<br>up.<br>Change the RTC backup<br>battery                       |
| 7      | 2008 | ADC-1 SPI<br>initialisation<br>Fail | Fault        | Fault in ADC-1                                                                           |
| 8      | 2022 | Data Flash<br>Fail                  | Fault        | Fault in controller data flash memory                                                    |
| 9      | 2024 | Serial Port 2<br>Fail               | Fault        | Fault in datalogger serial port- 2                                                       |
| 10     | 2025 | ADC-1<br>ReInit Fail                | Fault        | Re-initialisation of ADC-1 failed                                                        |

 Table-6.2: Soiling station operation fault messages

# 7 Technical Specifications

# 2022.01 General Specifications:

| Sr. No | Parameter       | Specification                   |
|--------|-----------------|---------------------------------|
| 1      | Micro-Processor | 32 bits ARM Processor           |
| 2      | RTC             | Temperature compensated.<br>RTC |

Table-7.1: Soiling Station controller general specifications

# 7.2 Measurement Parameters:

| Sr. No | Parameter                                        | Range       | Resolution                |
|--------|--------------------------------------------------|-------------|---------------------------|
| 1      | Measurement Panel clean – voltage                | 40V         | 0.01V                     |
| 2      | Measurement Panel clean – short circuit current  | 10A         | 0.01A                     |
| 3      | Measurement Panel clean –<br>Temperature         | -40 to 90°C | 0.1°C                     |
| 4      | Measurement Panel soiled - voltage               | 40V         | 0.01V                     |
| 5      | Measurement Panel soiled – short circuit current | 10A         | 0.01A                     |
| 6      | Measurement Panel soiled –<br>Temperature        | -40 to 90°C | 0.1°C                     |
| 7      | Accuracy                                         |             | 0.2%                      |
| 8      | Noise filter                                     |             | Notch at 50Hz and<br>60Hz |

Table-7.2: Measured Parameters

# 7.3 Communication Serial Port (RS485):

| Sr. No | Parameter | Specification               |
|--------|-----------|-----------------------------|
| 1      | Baud rate | 4,800, 9,600 and 19,200 bps |
| 2      | Isolation | 2.5KV                       |
| 3      | Protocols | MODBUS RTU Slave            |
| 3      | Protocols | MODBUS RTU Slave            |

Table-7.3: Serial Port (RS485)

### 7.4 Communication Port ETH

| Sr. No | Parameter | Specification           |
|--------|-----------|-------------------------|
| 1      | Speed     | 100MHz                  |
|        |           | MODBUS TCP Slave        |
| 2      | Protocols | SNTP client, FTP, HTTP, |
|        |           | Embedded web server     |

Table-7.4: Port ETH

#### 7.5 Internal Modem

| Sr. No | Parameter      | Specification                   |
|--------|----------------|---------------------------------|
| 1 Mode | Modem Type     | Quad band 4G (CAT-1) modem with |
|        | Wodelli Type   | antenna.                        |
| 2      | Frequency band | TDD LTE: B40/B41                |
|        |                | GSM: 900/1800Mhz                |

Table-7.5: Internal Modem

### 7.6 Datalogging

| Sr. No | Parameter                             | Specification                     |
|--------|---------------------------------------|-----------------------------------|
| 1      | Datalogging time<br>(periodical time) | Site configurable                 |
| 2      | SD Card                               | Up-to 16GB (FAT32)                |
| 3      | Protocol                              | FTP via ETH port or inbuilt Modem |

Table-7.6: Datalogging operation

#### 7.7 Electrical

| Sr. No | Parameter                  | Specification               |
|--------|----------------------------|-----------------------------|
| 1      | Power supply voltage input | 9-32 VDC                    |
| 2      | Power Consumption          | With cellular modem: 6 W    |
|        |                            | Without cellular modem: 4 W |

Table-7.7: Electrical specifications

# 7.8 Environmental

| Sr. No | Parameter                   | Specification               |
|--------|-----------------------------|-----------------------------|
| 1      | Operating Temperature range | -5°C to +60°C               |
| 2      | Storage Temperature         | -20°C to +80°C              |
| 3      | Operating Humidity          | Maximum 95% - noncondensing |

Table-7.8: Environmental specifications

# 7.9 Physical

| Sr. No | Parameter              | Specification    |
|--------|------------------------|------------------|
| 1      | Protection             | IP20             |
| 2      | Dimensions (W x H x L) | 90 x 62 x 162 mm |
| 3      | Weight                 | 0.5 Kg (59pprox) |
| 4      | Mounting               | DIN Rail         |
| 5      | Housing material       | Polycarbonate    |

Table-7.9: Physical specifications

# 8 Soiling Station MODBUS Slave Registers

All soiling station parameters are available via MODBUS slave registers.

Details of these registers are provided in this section.

# 8.1 Soiling Station Time

| Sr. No | Parameter                    | Register<br>Address | Туре                          | Read/ Write |
|--------|------------------------------|---------------------|-------------------------------|-------------|
| 1      | Soiling station epoch second | 10                  | 32 bits un-<br>signed integer | Read/ Write |

Table-8.1: Soiling station RTC time

Note: For writing time to datalogger – 32 bits should be written with write command.

#### 8.2 My Parameters

| Sr. No | Parameter       | Attribute | Register<br>Address | Туре          | Read/ Write |
|--------|-----------------|-----------|---------------------|---------------|-------------|
| 1      | My Parameter-1  | Value     | 20                  | 32 bits float | Read only   |
| 2      | My Parameter-2  | Value     | 22                  | 32 bits float | Read only   |
| 3      | My Parameter-3  | Value     | 24                  | 32 bits float | Read only   |
| 4      | My Parameter-4  | Value     | 26                  | 32 bits float | Read only   |
| 5      | My Parameter-5  | Value     | 28                  | 32 bits float | Read only   |
| 6      | My Parameter-6  | Value     | 30                  | 32 bits float | Read only   |
| 7      | My Parameter-7  | Value     | 32                  | 32 bits float | Read only   |
| 8      | My Parameter-8  | Value     | 34                  | 32 bits float | Read only   |
| 9      | My Parameter-9  | Value     | 36                  | 32 bits float | Read only   |
| 10     | My Parameter-10 | Value     | 38                  | 32 bits float | Read only   |
| 11     | My Parameter-11 | Value     | 40                  | 32 bits float | Read only   |
| 12     | My Parameter-12 | Value     | 42                  | 32 bits float | Read only   |
| 13     | My Parameter-13 | Value     | 44                  | 32 bits float | Read only   |
| 14     | My Parameter-14 | Value     | 46                  | 32 bits float | Read only   |
| 15     | My Parameter-15 | Value     | 48                  | 32 bits float | Read only   |
| 16     | My Parameter-16 | Value     | 50                  | 32 bits float | Read only   |
| 17     | My Parameter-17 | Value     | 52                  | 32 bits float | Read only   |
| 18     | My Parameter-18 | Value     | 54                  | 32 bits float | Read only   |
| 19     | My Parameter-19 | Value     | 56                  | 32 bits float | Read only   |
| 20     | My Parameter-20 | Value     | 58                  | 32 bits float | Read only   |
| 21     | My Parameter-21 | Value     | 60                  | 32 bits float | Read only   |
| 22     | My Parameter-22 | Value     | 62                  | 32 bits float | Read only   |
| 23     | My Parameter-23 | Value     | 64                  | 32 bits float | Read only   |
| 24     | My Parameter-24 | Value     | 66                  | 32 bits float | Read only   |

Table-8.2: My Parameters

#### 8.3 Soiling Parameters

| Sr. No | Parameter                      | <b>Register Address</b> | Туре               | Read/Write |
|--------|--------------------------------|-------------------------|--------------------|------------|
| 1      | Soling Ratio                   | 10602                   | 32 bits float      | Read only  |
| 2      | Soling Ration – Day average    | 10604                   | 32 bits float      | Read only  |
| 3      | Soling Index (%)               | 10606                   | 32 bits float      | Read only  |
| 4      | Soling Index (%) – Day average | 10608                   | 32 bits float      | Read only  |
| 5      | Soiling measurement time       | 10600                   | 32 bits – unsigned | Read only  |

Table-8.3: Soiling parameters

#### 8.4 Measurement Panel Parameters

| Sr. No | Parameter                         | <b>Register Address</b> | Туре          | <b>Read/Write</b> |
|--------|-----------------------------------|-------------------------|---------------|-------------------|
| 1      |                                   | Panel Clean Para        | ameters       |                   |
| 1.1    | Effective Irradiation (W/mtr2)    | 10610                   | 32 bits float | Read only         |
| 1.2    | Short Circuit Currents (Amps)     | 10612                   | 32 bits float | Read only         |
| 1.3    | Voltage (V)                       | 10614                   | 32 bits float | Read only         |
| 1.4    | Panel Temperature (°C)            | 10616                   | 32 bits float | Read only         |
| 2      |                                   | Panel Soiled Para       | ameters       |                   |
| 2.1    | Effective Irradiation<br>(W/mtr2) | 10618                   | 32 bits float | Read only         |
| 2.2    | Short Circuit Currents<br>(Amps)  | 10620                   | 32 bits float | Read only         |
| 2.3    | Voltage (V)                       | 10622                   | 32 bits float | Read only         |
| 2.4    | Panel Temperature (°C)            | 10624                   | 32 bits float | Read only         |

 Table-8.4: Measurement panels parameters

#### 8.5 Cleaning System Configuration Parameters

Applicable only for soiling stations with auto cleaning system. Cleaning system configuration parameter registers.

| Sr. No | Parameter                                                                             | <b>Register Address</b> | Туре                        | Read/ Write  |
|--------|---------------------------------------------------------------------------------------|-------------------------|-----------------------------|--------------|
| 1      | Auto clean enable<br>b0: =1 for auto clean<br>enable<br>=0: for auto clean<br>disable | 10650                   | 16 bits Unsigned<br>Integer | Read / Write |
| 23     | Reference panel<br>cleaning time –<br>Hours (0-23)                                    | 10651                   | 16 bits Unsigned<br>Integer | Read / Write |

| 3 | Reference panel<br>cleaning time –<br>Minutes (0-59)   | 10652 | 16 bits Unsigned<br>Integer | Read / Write |
|---|--------------------------------------------------------|-------|-----------------------------|--------------|
| 4 | Reference panel<br>number of cleaning<br>cycles (1-10) | 10653 | 16 bits Unsigned<br>Integer | Read / Write |
| 5 | Reference panel clean<br>ON Time (sec) (5-99)          | 10654 | 16 bits Unsigned<br>Integer | Read / Write |
| 6 | Reference panel clean<br>OFF Time (sec) (5-99)         | 10655 | 16 bits Unsigned<br>Integer | Read / Write |
| 7 | Soiled panel number of cleaning cycles (1-10)          | 10656 | 16 bits Unsigned<br>Integer | Read / Write |
| 8 | Soiled panel clean ON<br>Time (sec) (5-99)             | 10657 | 16 bits Unsigned<br>Integer | Read / Write |
| 9 | Soiled panel clean OFF<br>Time (sec) (5-99)            | 10658 | 16 bits Unsigned<br>Integer | Read / Write |

Table-8.5: Cleaning system configuration parameters

#### 8.6 Cleaning System Control Parameters

Cleaning system command registers.

| Sr. No | Parameter             | <b>Register Address</b> | Туре                        | <b>Read/Write</b> |
|--------|-----------------------|-------------------------|-----------------------------|-------------------|
|        | Reference Panel       |                         |                             |                   |
| 1      | Cleaning control (i)  | 10660                   | 16 bits Unsigned            | Write only        |
| 1      | b0: Start             | 10000                   | Integer                     | write only        |
|        | b1: Stop              |                         |                             |                   |
|        | Soiled Panel Cleaning |                         |                             |                   |
| 2      | control (ii)          | 10661                   | 16 bits Unsigned<br>Integer | Write only        |
|        | b0: Start             | 10001                   |                             | write only        |
|        | b1: Stop              |                         |                             |                   |
|        | Cleaning Hardware     |                         |                             |                   |
| 3      | b0: Pump On           | 10662                   | 16 bits Unsigned            | Write only        |
|        | b1: Valve Clean       | 10002                   | Integer                     | write only        |
|        | b2: Valve Soiled      |                         | _                           |                   |

Table-8.6: Cleaning system control parameters

Note:

- i) Reference panel cleaning control: 'Start' will start the cleaning operation of reference panel. It will stop after completing the cleaning cycles as configured via the webserver. 'Stop' will terminate cleaning operation of the reference panel.
- ii) Soiled panel cleaning control: 'Start' will start the cleaning operation of the soiled panel. It will stop after completing the cleaning cycles as configured via the webserver. 'Stop' will terminate cleaning operation of the soiled panel.
- iii) The pump and valves will be on for the time configured via the web server if Power Supply is available and water level is above the low level.

# Cleaning System Status Parameters Cleaning system status registers. 8.7

| Sr. No | Parameter                                                                                                    | <b>Register Address</b> | Туре                        | Read/Write |
|--------|----------------------------------------------------------------------------------------------------|-------------------------|-----------------------------|------------|
| 1      | Cleaning System Status<br>b0: Cleaning System<br>Power Status<br>b1: Water Level Low<br>b2: Water Level High<br>b3: Pump Status<br>b4: Valve Clean Panel<br>b5: Valve Soiled Panel<br>b6: Reference Panel<br>clean ON<br>b7: Soiled Panel clean<br>ON | 10663                   | 16 bits Unsigned<br>Integer | Read only  |
| 2      | Cleaning Cycle Number                                                                                                    | 10664                   | 16 bits Unsigned<br>Integer | Read only  |
| 3      | Pump ON Remain Time                                                                                                    | 10665                   | 16 bits Unsigned<br>Integer | Read only  |
| 4      | Pump OFF Remain<br>Time (sec)                                                                                                    | 10666                   | 16 bits Unsigned<br>Integer | Read only  |

Table-8.7: Cleaning system status parameters

# 10 Soiling Station Diagnostics

Configuration and operation of MBSoiling Station is quite simple. It can be easily configured using the default settings.

Some of the probable problems and solutions are listed below.

#### 10.1 Download Device Status and Values Report:

Download status report and logged messages as shown in sec. 7.7.1. and sec. 7.7.2. This report will enable better understanding of the problem.

#### 10.2 Embedded Webserver

| Sr. No. | Problem                                                                                         | Solutions                                                                                                    |
|---------|-------------------------------------------------------------------------------------------------|----------------------------------------------------------------------------------------------------|
| 1       | Unable to login to Device                                                                       | <ul> <li>i) Check that proper IP set in the device is being used.</li> <li>ii) Try default device IP.</li> <li>iii) Confirm that there is no IP clash in the network.</li> <li>iv) Check that IP set is as per network class.</li> <li>v) If user has closed the webpage without logout – wait for <b>about three minutes</b> before attempting next login.</li> </ul> |
| 2       | Unbale to login.<br>Message 'Soiling Station is<br>being configured. Login<br>after some time'. | This message is generated if user tries to login<br>while the device is being configured.<br>Try to login after 10 to 15 seconds.                                                                                                    |

 Table-11.2: Embedded webserver problems

#### 10.3 ETH Network

| Sr. No. | Problem                              |                          | Solutions                                                                                                    |
|---------|--------------------------------------|--------------------------|----------------------------------------------------------------------------------------------------|
| 1       | SNTP client not able to update time. | i)<br>ii)<br>iii)<br>vi) | Check that network gateway has been<br>configured properly and connected to<br>the LAN. Check gateway status on<br>webserver diagnostics.<br>Check availability of internet.<br>Verify NTP server IP set in the Device.<br>Verify operation of the NTP server via<br>ping. |

Table-9.3: ETH Network problems

#### 10.4 Soiling Station Modem

| Sr. No. | Problem              |    | Solutions                          |
|---------|----------------------|----|------------------------------------|
| 1       | Modem is unable to   | i) | Check cellular signal strength via |
| 1       | register to network. |    | webserver diagnostic.              |

|  | ii)  | Connect the antenna securely and place   |
|--|------|------------------------------------------|
|  |      | the antenna to get best signal strength. |
|  | iii) | Verify that SIM is inserted properly.    |
|  | iv)  | Verify correct selection of cellular     |
|  |      | service provider.                        |
|  | v)   | Check that there is enough balance in    |
|  | *    | the SIM for data communication           |

Table-9.4: Soiling station Modem

### **10.5** Soiling Parameters

| Sr. No. | Problem                   |    | Solutions                            |
|---------|---------------------------|----|--------------------------------------|
| 1       | Panel temperature         | i) | Check proper connection of the panel |
| 1       |                           |    | temperature sensor.                  |
| 2       | Panel voltage and current | i) | Verify that panel has been connected |
|         |                           |    | properly.                            |

Table-9.5: Soiling parameters

#### **10.6** File Transfer Operation

| Sr. No. | Problem               |      | Solutions                              |
|---------|-----------------------|------|----------------------------------------|
|         | File transfer not OK. | i)   | Check the media for file transfer      |
|         |                       |      | Modem of ETH.                          |
|         |                       | ii)  | If modem is selected – check that no   |
|         |                       |      | problem exists with modem.             |
| 1       |                       | iii) | If ETH is selected – check problems    |
|         |                       |      | with ETH network.                      |
|         |                       | iv)  | Verify configuration of IP, username   |
|         |                       |      | and passwords for remote file servers. |
|         |                       | v)   | Check file servers with ping           |

Table-9.6: File transfer Operation

# **10.7 Datalogging Operation**

| Sr. No. | Problem                  |      | Solutions                               |
|---------|--------------------------|------|-----------------------------------------|
| 1       | SD Card problem          | i)   | Check SD Card status on OLED or         |
|         |                          |      | webserver.                              |
|         |                          | ii)  | Check that SD card is inserted          |
|         |                          |      | properly.                               |
|         |                          | iii) | Put Off the datalogger, remove the SD   |
|         |                          |      | card. Verify operation of SD card on    |
|         |                          |      | PC or laptop.                           |
|         |                          | iv)  | If required format the SD card.         |
|         |                          |      | Remember to save the logger files prior |
|         |                          |      | to formatting the SD card.              |
| 2       | Parameter values are not | i)   | Verify that datalogging operation is    |
|         | being logged             |      | enabled for the remote server.          |

|               | i | i)  | Check if the data log file directory is         |
|---------------|---|-----|-------------------------------------------------|
|               |   |     | full.                                           |
|               | i | ii) | Check configuration for <u>file directory</u> . |
|               | i | v)  | Verify that the parameter has been              |
|               |   |     | configured for logging.                         |
| <b>-</b> 11 0 |   |     |                                                 |

Table-9.7: Datalogging Operation

For other problems please contact <a href="mailto:service@mbcontrol.com">service@mbcontrol.com</a> .

# 11 Soiling Station Library

List of libraries provided in MBSoiling Station is provided below.

Option of 'Input Not Used' is provided for all inputs, if the same is not used.

### 10.1. Library for Solar Panels

List of solar panels is provided in table-10.1 below. This selection can be done at MBCS works only.

| Sr. No. | Panel Wp | Comment                                     |
|---------|----------|---------------------------------------------|
| 1       | 35Wp     | To be selected during system configuration. |
| 2       | 50Wp     |                                             |

Table-10.1: Library of solar panels

# 12 Revision History

| Revision | Date       | Description                                |
|----------|------------|--------------------------------------------|
| 1.01     | 2022-01-01 | Document created                           |
|          |            |                                            |
| 1.02     | 22-03-18   | Procedure for setting default IP is added. |

Table-11: Revision History